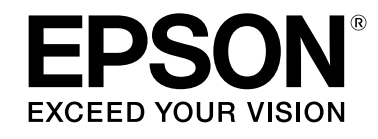

# LABELWORKS LW-Z900

# Guida dell'utente Ver.02

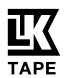

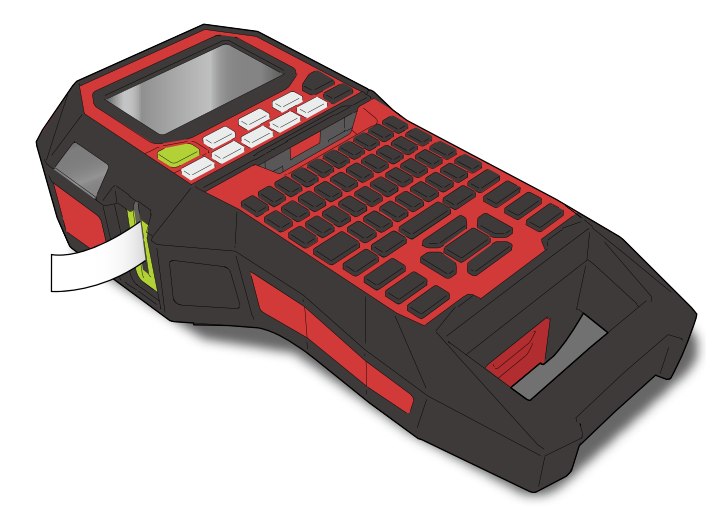

Leggere attentamente questo documento per usare il prodotto in modo sicuro e corretto. Se il prodotto non funziona correttamente, leggere la scheda di garanzia in dotazione e contattare il negozio dove è stato acquistato. Per ulteriori informazioni, contattare il centro di assistenza clienti Epson locale.

Visitare anche il sito web dell'assistenza Epson locale. È possibile scaricare la versione più recente della Guida dell'utente dal sito Web.

Alcune parti del software sono soggette a diritto d'autore. Copyright 2016 The FreeType Project (www.freetype.org). Tutti i diritti riservati.

Sommario Istruzioni sulla sicurezza Specifiche Risoluzione dei problemi Nomi e funzioni delle parti Inizio Pulizia Inizializzazione delle impostazioni Indice per argomenti Indice dei menu dei tasti Elenco delle cornici e delle tabelle

#### Note usate in questo manuale

| ATTENZIONE Indica informazioni che, se ignorate, potrebbero causare lesio personali gravi o anche mortali a causa di un utilizzo errato.   |                                                      |  |
|----------------------------------------------------------------------------------------------------|------------------------------------------------------|--|
| AVVISO Indica informazioni che, se ignorate, potrebbero causar personali, danni fisici o danni all'apparecchiatura a caus utilizzo errato. |                                                      |  |
| Attenzione Indica informazioni importanti sulla stampante.                                                                                 |                                                      |  |
| <b>PROMEMORIA</b> Indica informazioni aggiuntive e utili per un determinato ar mento.                                                      |                                                      |  |
| Ē                                                                                                    | Indica il capitolo con informazioni più dettagliate. |  |
| Ex                                                                                                    | Ex Mostra un esempio di immagine dell'etichetta.     |  |
| (A)                                                                                                    | 🕥 , 🖽 Indica i pulsanti della stampante.             |  |
| "Nome" Indica le voci di menu, i messaggi visualizzati sullo schermo<br>nome di un manuale. Esempi: "Attivato", "Iniz. stampa?"            |                                                      |  |

© Seiko Epson Corporation 2015-2019. Tutti i diritti riservati.

M00123200IT

# Istruzioni sulla sicurezza

Per garantire la propria sicurezza, leggere attentamente i documenti allegati per utilizzare il prodotto in modo corretto. Dopo aver letto tutte le istruzioni, tenere questo manuale a portata di mani per consultarlo in futuro e per chiarire eventuali dubbi.

Di seguito sono riportate le precauzioni di sicurezza per proteggere gli utenti, il loro ambiente e le loro proprietà da possibili lesioni fisiche o danni.

Le note precauzionali sono categorizzate come segue a seconda delle eventuali lesioni personali o dei danni all'apparecchiatura qualora si ignorino le istruzioni o si utilizzi l'apparecchiatura in modo errato.

#### ♠ PERICOLO

Questo simbolo indica informazioni che, se ignorate, possono causare lesioni personali gravi o letali. Prestare estrema attenzione quando si eseguono le procedure precedute dal simbolo PERICOLO.

#### ATTENZIONE

Questo simbolo indica informazioni che, se ignorate, potrebbero causare lesioni personali gravi o anche mortali a causa di un utilizzo errato.

#### 

Questo simbolo indica informazioni che, se ignorate, potrebbero causare lesioni personali, danni fisici o danni all'apparecchiatura a causa di un utilizzo errato.

Di seguito si descrive il significato per ogni simbolo utilizzato nelle precauzioni.

Indica un promemoria importante.

 $\bigcirc$  Indica un'operazione proibita.

Indica la procedura di un'azione "obbligatoria".

# 

#### Durante l'utilizzo delle batterie

Se un qualsiasi liquido proveniente dalla batteria penetra negli occhi, lavarli immediatamente con acqua pulita per più di 10 minuti e consultare subito un medico. In caso contrario, il liquido potrebbe causare la perdita della vista. Non smontare o modificare la batteria. Potrebbero verificarsi incendi, esplosioni, perdite, surriscaldamenti o danni. Non esporre la batteria al fuoco o al calore. Potrebbero verificarsi

incendi, esplosioni, perdite, surriscaldamenti o danni.

# 

#### Durante l'utilizzo dell'adattatore CA e del cavo di alimentazione

I cavi inclusi con guesto prodotto contengono sostanze chimiche, tra Cui il piombo, noti allo Stato della California per causare difetti congeniti o altri danni riproduttivi. Lavare le mani dopo l'uso. (Il presente avviso è indicato secondo guanto stabilito dalla Proposizione 65 del Cal. Health & Safety Code, §25249.5 e successivi.) Non utilizzare un adattatore CA o un cavo di alimentazione diverso da quello specifico per il prodotto. Inoltre, non utilizzare un adattatore CA con una tensione diversa da guella indicata per il prodotto. In caso contrario, potrebbero verificarsi danni, surriscaldamento, incendi o scosse elettriche. Attenersi alle seguenti precauzioni guando si utilizzano l'adattatore CA e il cavo di alimentazione. Evitare l'uso di adattatori multipresa. Assicurarsi che la spina non sia coperta di polvere prima di inserirla in una presa elettrica. Inserire saldamente la spina nella presa elettrica. Non tenere l'adattatore CA o la spina con le mani umide. Non tirare il cavo di alimentazione quando si stacca la spina. Afferrare la spina stessa per staccarla. Non apportare modifiche all'adattatore CA o al cavo di alimentazione. Non urtare con forza né posizionare oggetti pesanti sopra l'adattatore CA o il cavo di alimentazione. Non piegare né torcere l'adattatore CA o il cavo di alimentazione. Non posizionare l'adattatore CA o il cavo di alimentazione accanto a una fonte di calore. Non utilizzare un adattatore CA o un cavo di alimentazione danneggiato. In caso contrario, si potrebbero verificare danni, surriscaldamento o fumo con conseguente pericolo di incendi o scosse elettriche. Non toccare la spina in caso di tempeste elettriche.

| Pagina iniziale                         |
|-----------------------------------------|
| Istruzioni sulla sicu-<br>rezza         |
| Specifiche                              |
| Risoluzione dei pro-<br>blemi           |
| Nomi e funzioni delle<br>parti          |
| Inizio                                  |
| Pulizia                                 |
| Inizializzazione delle<br>impostazioni  |
| Indice per argomenti                    |
| Indice dei menu dei<br>tasti            |
| Elenco delle cornici e<br>delle tabelle |
|                                         |
|                                         |

Istruzioni sulla sicurezza

| odotto, le batterie, l'adattatore                                                                                                    | Istruzioni sulla sicu-<br>rezza         |
|----------------------------------------------------------------------------------------------------|-----------------------------------------|
| to caldi, ad esempio in un veicolo                                                                                                    | Specifiche                              |
| ghi in cui la temperatura potreb-<br>d esempio vicino a un tubo di                                                                                                    | Risoluzione dei pro-<br>blemi           |
| bagnarsi, ad esempio in un<br>pioggia.<br>o è esposto a fumo o vapore,<br>a un umidificatore.                                                                                           | Nomi e funzioni delle<br>parti          |
| a vibrazioni o urti.<br>ad altre apparecchiature che                                                                                                    | Inizio                                  |
| i plastica che contengono il<br>bbero soffocare qualora<br>testa all'interno.                                                                                                    | Pulizia                                 |
|                                                                                                    | Inizializzazione delle<br>impostazioni  |
| o, asciugarlo con un panno e<br>e il liquido entra a contatto con<br>on acqua la parte interessata                                                                                      | Indice per argomenti                    |
| re perdite, surriscaldamento,<br>to, con conseguenti rischi di                                                                                                    | Indice dei menu dei<br>tasti            |
| e a batterie vecchie e non                                                                                                    | Elenco delle cornici e<br>delle tabelle |
| entamento.<br>erie scariche.<br>prodotto per molto tempo.<br>erle nel fuoco o nell'acqua.<br>untite né utilizzare oggetti<br>una penna, quando si estrag-<br>smaltimento delle batterie |                                         |
|                                                                                                    |                                         |

Pagina iniziale

Durante l'utilizzo delle batterie

| 0 | In presenza di odori insoliti o perdite, tenere la batteria lontana dal<br>fuoco o dalle fiamme. In caso contrario, potrebbero verificarsi incen-<br>di o esplosioni.                                          |
|---|----------------------------------------------------------------------------------------------------|
| 0 | Se il liquido della batteria dovesse versarsi accidentalmente sulla<br>pelle o sugli indumenti, risciacquarli immediatamente con acqua<br>pulita. In caso contrario, il liquido potrebbe danneggiare la pelle. |
| 0 | Non esporre la batteria all'acqua. Non consentire all'acqua di entrare<br>in contatto con i terminali. Potrebbero verificarsi incendi, surriscalda-<br>menti o scosse elettriche.                              |
| 0 | Tenere le batterie fuori dalla portata dei bambini. Se ingerite, sono<br>estremamente pericolose. Se un bambino ingerisce una batteria,<br>consultare immediatamente un medico.                                |

#### Durante l'utilizzo del prodotto

| 0           | Non applicare eccessiva forza né urtare il prodotto. Evitare, ad<br>esempio, di salirci sopra, di farlo cadere o di colpirlo. In caso contra-<br>rio, il prodotto potrebbe rompersi causando incendi o scosse elettri-<br>che. Se il prodotto è danneggiato, spegnerlo immediatamente,<br>scollegare l'adattatore CA, rimuovere le batterie e contattare il centro<br>di assistenza clienti Epson. Se lo si continua a utilizzare, potrebbero<br>verificarsi incendi o scosse elettriche. |
|-------------|----------------------------------------------------------------------------------------------------|
|             | Fare attenzione a non versare bevande come tè, caffè o succhi sul<br>prodotto, ne spruzzarvi sopra insetticidi spray. Potrebbero verificarsi<br>malfunzionamenti, incendi o scosse elettriche. Se si versano liquidi<br>sul prodotto, spegnerlo, scollegare l'adattatore CA e rimuovere<br>immediatamente le batterie, quindi contattare il centro di assistenza<br>clienti Epson. Se lo si continua a utilizzare, potrebbero verificarsi<br>incendi o scosse elettriche.                 |
| $\triangle$ | Non toccare la testina di stampa, poiché può essere molto calda.<br>Potrebbe esservi il pericolo di bruciature.                                                                                                    |
| 0           | Non aprire altri coperchi che non siano quello superiore e quello<br>delle batterie. In caso contrario, potrebbero verificarsi incendi o<br>scosse elettriche. Utilizzare sempre il prodotto seguendo le istruzioni<br>in questo manuale. In caso contrario, potrebbero verificarsi danni o<br>lesioni personali.                                                                                                    |
| 0           | Non disassemblare o modificare in alcun caso il prodotto. In caso<br>contrario, potrebbero verificarsi incendi o scosse elettriche. Non<br>eseguire operazioni non descritte in questo manuale. In caso contra-<br>rio, il prodotto potrebbe rompersi o causare lesioni personali.                                                                                                    |
| 0           | Se si nota una delle seguenti anomalie, spegnere immediatamente il<br>prodotto, scollegare l'adattatore CA, rimuovere le batterie e contat-<br>tare il centro di assistenza clienti Epson.<br>• Se dal prodotto fuoriescono fumo, strani odori o rumori insoliti.<br>• Se nel prodotto sono entrati liquidi o oggetti estranei.<br>• Se il prodotto è caduto o è danneggiato.                                                                                                    |
| 0           | Non toccare lo slot di fuoriuscita del nastro durante la stampa o<br>quando è in funzione il taglierino automatico. Potrebbe esservi il<br>pericolo di lesioni personali.                                                                                                    |

#### Altro

Non utilizzare né immagazzinare il prodotto, le batterie, l'adattatore CA, il cavo di alimentazione o le cartucce di nastro nei seguenti Iuoghi.

• Alla luce diretta del sole.

 In luoghi che potrebbero diventare molto caldi, ad esempio in un veicolo con i finestrini chiusi.

 In prossimità di fonti di calore o in luoghi in cui la temperatura potrebbe essere soggetta a sbalzi eccessivi, ad esempio vicino a un tubo di scarico di un condizionatore d'aria.

 In luoghi in cui il prodotto potrebbe bagnarsi, ad esempio in un bagno o all'aperto con condizioni di pioggia.

 In luoghi polverosi o in cui il prodotto è esposto a fumo o vapore, ad esempio in una cucina o accanto a un umidificatore.

Su superfici non stabili o inclinate.

In luoghi in cui può essere soggetto a vibrazioni o urti

 Accanto alle linee dell'alta tensione o ad altre apparecchiature che generano un campo magnetico.

Tenere lontano dai bambini le buste di plastica che contengono il prodotto o il manuale. I bambini potrebbero soffocare qualora ingerissero le buste o vi mettessero la testa all'interno.

# 

#### Durante l'utilizzo delle batterie

Se da una batteria fuoriesce del liquido Se da una batteria nuoresce del una sostituire la batteria con una nuova. Se la pelle, sciacquare immediatamente c Un uso errato delle batterie può causar esplosioni, erosione o danni al prodotto  $\bigcirc$ incendi o lesioni personali. Non utilizzare batterie nuove insieme utilizzare tipi diversi di batterie. Utilizzare batterie alcaline AA. Collocare le batterie con il giusto orie Rimuovere immediatamente le batte Rimuovere le batterie se non si usa il Non surriscaldare le batterie né mette Non forare le batterie con pinze appu metallici appuntiti, come la punta di gono le batterie. Attenersi alle normative vigenti per lo usate.

### Istruzioni sulla sicurezza

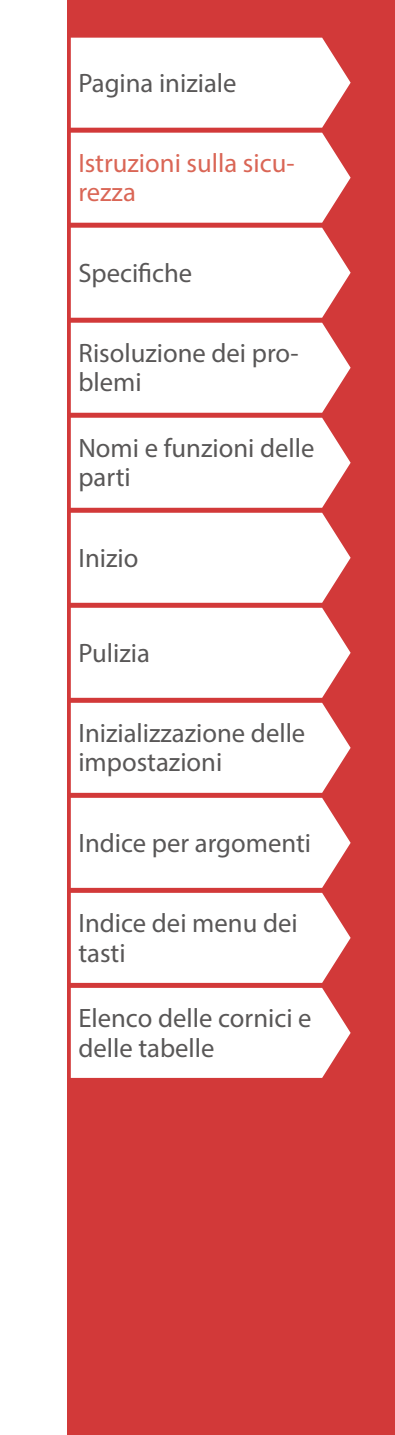

#### Durante l'utilizzo dell'adattatore CA

| 2 | Non scollegare l'adattatore CA mentre il prodotto è in funzione,<br>altrimenti la stampa potrebbe non riuscire. |
|---|----------------------------------------------------------------------------------------------------|
|   |                                                                                                    |

Non utilizzare l'adattatore CA in ambienti di piccole dimensioni né coprirlo con un panno. In caso contrario, l'adattatore CA potrebbe surriscaldarsi e deteriorarsi.

#### Durante l'utilizzo del prodotto

| 0          | Non calpestare il prodotto né posizionare su di esso oggetti pesanti<br>e non posizionarlo su superfici instabili o inclinate. In caso contrario,<br>il prodotto potrebbe cadere e causare lesioni personali. |
|------------|----------------------------------------------------------------------------------------------------|
|            | Per garantire una maggiore sicurezza, scollegare il prodotto se si<br>ritiene di non utilizzarlo.                                                                                                    |
| 0          | Prima di pulire il prodotto, scollegare l'adattatore CA dalla presa di corrente e rimuovere le batterie.                                                                                                    |
| $\bigcirc$ | Non utilizzare panni umidi o solventi come alcol, diluenti o benzina.                                                                                                    |
| ${igodot}$ | Non incastrare o inserire oggetti nella presa dell'adattatore CA in dotazione o nello slot di fuoriuscita del nastro.                                                                                         |

# Durante l'utilizzo delle cartucce di nastro

- Assicurarsi di utilizzare lo specifico nastro LK.
- Il taglierino non può tagliare alcuni tipi di nastro. Per le informazioni più aggiornate sui tipi di nastro per i quali sono disabilitate le funzioni Taglio autom. e/o Taglia a metà, vedere la confezione dei nastri o visitare il sito web Epson locale.
- Non farle cadere né disassemblarle. Ciò potrebbe causare danni.
- Non forzare l'estrazione del nastro manualmente. Assicurarsi di alimentare il nastro con il tasto (◄) In caso contrario, la cartuccia di nastro potrebbe rompersi e diventare inutilizzabile.
- Non utilizzare una cartuccia senza più nastro. Ciò potrebbe causare il surriscaldamento della testina di stampa, con conseguenti rischi di danni o malfunzionamento.

#### PROMEMORIA

Le cartucce contengono nastri di inchiostro. Attenersi alle norme vigenti per lo smaltimento delle cartucce di nastro.

# ■ Altre precauzioni

#### Note sull'uso

- Non toccare la testina termica. L'elettricità statica potrebbe danneggiare la testina termica.
- Non collegare e scollegare l'adattatore CA durante la stampa. L'alimentazione potrebbe interrompersi.
- Non è possibile caricare la batteria a ioni di litio durante la stampa.
- Premere con delicatezza i tasti.
- Fare attenzione a non tagliarsi le dita se si utilizzano le forbici per tagliare l'etichetta.
- Non attaccare le etichette su parti del corpo, esseri viventi, strutture pubbliche o proprietà di altre persone.
- Spegnere sempre l'unità dopo averla usata.
- Durante lo spegnimento del prodotto viene visualizzato un messaggio al riguardo. Rimuovere l'adattatore CA solo dopo che il messaggio non è più visualizzato.
- Sostituire le batterie solo quando l'unità è spenta. In caso contrario, i file o i dati memorizzati potrebbero venire eliminati.

# ■ Riciclaggio della batteria

Contiene una batteria a ioni di litio, da riciclare o smaltire correttamente.

# PROMEMORIA

Non smontare la batteria.

# Specifiche

#### Corpo centrale

| Dimensioni Circ | Circa 136 (L) x 295 (P) x 97 (A) mm                  |
|-----------------|------------------------------------------------------|
| Peso            | Circa 1.250 g (senza batterie e cartuccia di nastro) |

### Condizioni d'uso

| Temperatura operativa     | Da 5 a 35 °C   |
|---------------------------|----------------|
| Temperature di stoccaggio | Da -10 a 55 °C |

### Larghezza del nastro supportata

### Alimentazione

#### Batterie

#### Adattatore CA

| Тіро                     | AST1527Z1-1                                                                                 |  |
|--------------------------|---------------------------------------------------------------------------------------------|--|
| Fabbricante              | Seiko Epson Corp.                                                                           |  |
| Ingresso                 | CA 100-240 V, 0,9 A, 50-60 Hz<br>(solo con adattatore specifico e cavo di<br>alimentazione) |  |
| Uscita                   | CC 15 V, 2,7 A                                                                              |  |
| Potenza di uscita totale | 40,5 W                                                                                      |  |

### Batteria a ioni di litio - Specifiche

#### Temperatura ambiente

| Operativa  |                | Da 0 a 40 °C   |
|------------|----------------|----------------|
| Carica     |                | Da 0 a 40 °C   |
| Stoccaggio | Meno di 1 mese | Da -20 a 50 °C |
|            | Meno di 3 mesi | Da -20 a 40 °C |
|            | Meno di 1 anno | Da -20 a 20 °C |

#### Informazioni sulla carica

| Specifiche nominali | Corrente di carica (norm.)    | 1,0 A       |
|---------------------|-------------------------------|-------------|
|                     | Tensione di carica (norm.)    | 8,05 V      |
|                     | Tempo di carica               | Circa 3 ore |
| ₋imiti di carica    | Modello batteria              | C52CE97010  |
|                     | Corrente di carica massima, A | 1,0 A       |
|                     | Tensione di carica massima, V | 8,4 V       |

# Tempi nominali con l'uso di batterie alcaline

Tempo operativo nominale / Tempo nominale a riposo 0,5 h / 1,0 h

| Istruzioni sulla sicu-<br>rezza<br>Specifiche<br>Risoluzione dei pro-<br>blemi<br>Nomi e funzioni delle<br>parti |
|----------------------------------------------------------------------------------------------------|
| Specifiche<br>Risoluzione dei pro-<br>blemi<br>Nomi e funzioni delle<br>parti                                    |
| Risoluzione dei pro-<br>blemi<br>Nomi e funzioni delle<br>parti                                                  |
| Nomi e funzioni delle<br>parti                                                                                   |
|                                                                                                    |
| Inizio                                                                                                    |
| Pulizia                                                                                                    |
| Inizializzazione delle<br>impostazioni                                                                           |
| Indice per argomenti                                                                                             |
| Indice dei menu dei<br>tasti                                                                                     |
| Elenco delle cornici e<br>delle tabelle                                                                          |

# Risoluzione dei problemi

# Messaggi

Questa sezione spiega come risolvere i problemi indicati nei messaggi visualizzati sullo schermo.

| Verif. batteria<br>Caricare Li-ion! | La batteria è scarica. Collegare l'adattatore CA alla<br>stampante e caricare la batteria.<br>Per ulteriori informazioni, 🍙 "Carica della<br>batteria a ioni di litio" |
|-------------------------------------|----------------------------------------------------------------------------------------------------|
| Verif. batteria<br>Sost. alcalina   | Le batterie sono scariche. Spegnere l'unità e sosti-<br>tuire le batterie scariche con altre nuove.                                                                    |
| Coper. aperto!                      | Il coperchio superiore è aperto. Chiudere il coperchio superiore.                                                                                                    |
| Inserire nastro                     | Controllare se la cartuccia di nastro è caricata o<br>posizionata correttamente.<br>Per ulteriori informazioni, 🍙 "Installazione di<br>una cartuccia di nastro"        |
| Controllare<br>cartuccia nastro     | La cartuccia di nastro caricata non è supportata.<br>Inserire una cartuccia corretta.                                                                                  |
| Troppi numeri<br>di sequenza!       | È possibile inserire un massimo di 2 numeri di sequenza.                                                                                                    |
| Troppi c. barre!                    | È possibile inserire un massimo di 2 codici a barre.                                                                                                    |
| QR CODE ecc.vo                      | Effettuare una di queste operazioni:<br>Utilizzare un nastro più largo. Ridurre la dimen-<br>sione del testo o della cella. Ridurre il valore di<br>"Livello ECC".     |
| Surriscaldato!                      | La testina di stampa è surriscaldata. Spegnere<br>l'unità e rimuovere la cartuccia di nastro, quindi<br>lasciare che la stampante si raffreddi.                        |
| Uscita intasata<br>Rimuovi sporco   | È rimasto del nastro nell'apposito slot di fuoriu-<br>scita. Rimuovere il nastro.                                                                                      |
| Rimuovi nastro                      | Impossibile avviare la stampa perché è rimasto<br>del nastro nell'apposito slot di fuoriuscita. Rimuo-<br>vere il nastro dall'apposito slot di fuoriuscita.            |

# Problema

#### Impossibile caricare la batteria a ioni di litio

La batteria a ioni di litio è installata correttamente? Controllare che la batteria a ioni di litio sia installata correttamente.

L'adattatore CA è collegato saldamente? Collegare saldamente l'adattatore CA e il cavo di alimentazione alla presa di alimentazione della stampante, al connettore dell'adattatore CA e alla presa elettrica.

#### Impossibile rilevare correttamente il nastro

La cartuccia di nastro è installata correttamente? Controllare che la cartuccia di nastro sia installata correttamente.

L'etichetta per il rilevamento del nastro è pulita? In caso contrario, pulire la sporcizia con un panno morbido.

Il sensore di rilevamento della stampante è pulito? In caso contrario, pulire la sporcizia con un panno morbido.

# PROMEMORIA

Se nessuna procedura risolve il problema o il sintomo è diverso da quelli elencati sopra, contattare il centro di assistenza clienti Epson.

| Pagina iniziale                         |  |
|-----------------------------------------|--|
| Istruzioni sulla sicu-<br>rezza         |  |
| Specifiche                              |  |
| Risoluzione dei pro-<br>blemi           |  |
| Nomi e funzioni delle<br>parti          |  |
| Inizio                                  |  |
| Pulizia                                 |  |
| Inizializzazione delle<br>impostazioni  |  |
| Indice per argomenti                    |  |
| Indice dei menu dei<br>tasti            |  |
| Elenco delle cornici e<br>delle tabelle |  |
|                                         |  |

# Nomi e funzioni delle parti

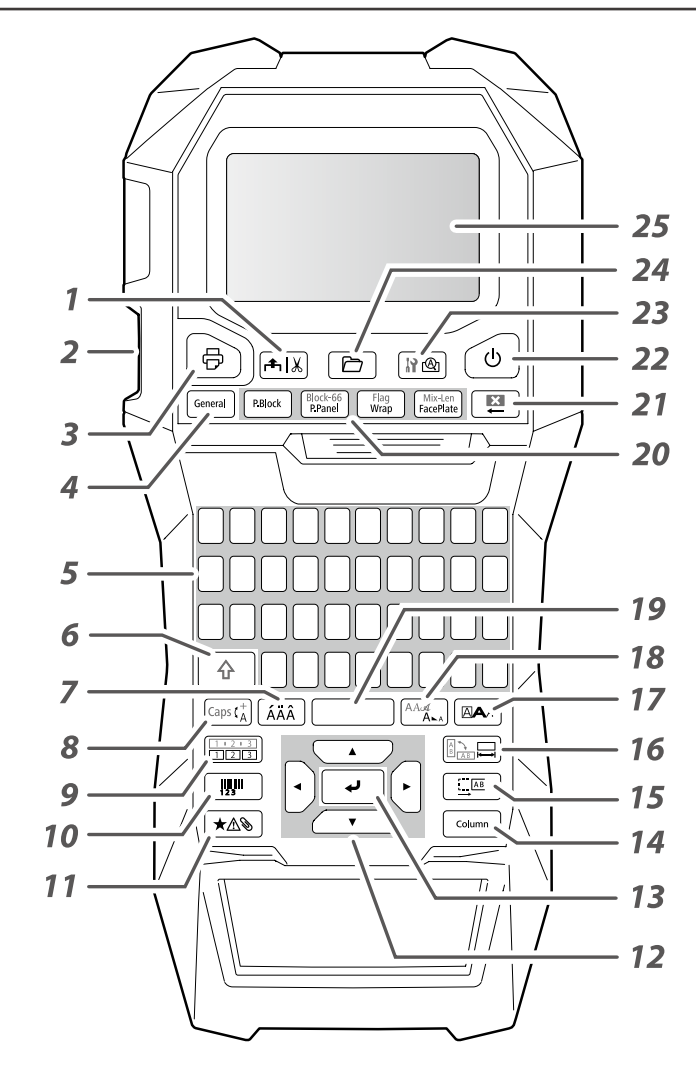

# Descrizione dei simboli

| し<br>し | Acceso/Spento     |     | Superficie calda                               |
|--------|-------------------|-----|------------------------------------------------|
| ===    | Corrente continua | ♦€♦ | Polarità del connettore di<br>alimentazione CC |

- 1. Alimenta e taglia il nastro.
- 2. Slot di fuoriuscita del nastro
- 3. Stampa un'etichetta. Tenere premuto 💮 e premere questo pulsante per stampare con una funzione di stampa speciale.
- 4. Crea un'etichetta generica o esce da una modalità per etichette speciali.
- 5. Tasti dei caratteri
- 6. Maiusc
- 7. Immette un carattere accentato.
- 8. Cambia il metodo di immissione dei tasti dei caratteri. Tenere premuto 🕞 e premere questo pulsante per immettere tutti i caratteri in maiuscolo.
- 9. Crea un'etichetta con un numero progressivo. Tenere premuto 💮 e premere questo pulsante per creare numeri progressivi in blocchi.
- *10.* Crea un'etichetta con codice a barre.
- 11. Immette un simbolo.
- 12. Tasti cursore
- 13. Conferma le impostazioni.
- 14. Aggiunge un blocco.
- 15. Imposta i margini.
- 16. Imposta la lunghezza del nastro. Tenere premuto 🗇 e premere questo pulsante per cambiare l'orientamento del testo.
- 17. Imposta il formato e lo stile.
- 18. Cambia le dimensioni dei caratteri. Tenere premuto 🕞 e premere questo pulsante per cambiare il tipo di carattere.
- 19. Spazio
- 20. Crea un'etichetta speciale.
- 21. Cancella. Tenere premuto 🕞 e premere questo pulsante per cancellare tutto il testo e/o l'impostazione.
- 22. Accende e spegne la stampante.
- 23. Visualizza un'anteprima dell'etichetta creata. Tenere premuto

   <sup>↑</sup> e premere questo pulsante per visualizzare le preferenze.
- 24. Salva e richiama l'etichetta.
- 25. Schermo

| Istruzioni sulla sicu-<br>rezzaSpecificheRisoluzione dei pro-<br>blemiDomi e funzioni delle<br>partiInizioPuliziaInizializzazione delle<br>impostazioniIndice per argomentiIndice dei menu dei<br>tastiElenco delle cornici e<br>delle tabelle |                                         |  |
|----------------------------------------------------------------------------------------------------|-----------------------------------------|--|
| Specifiche<br>Risoluzione dei pro-<br>blemi<br>Nomi e funzioni delle<br>parti<br>Inizio<br>Pulizia<br>Inizializzazione delle<br>impostazioni<br>Indice per argomenti<br>Indice dei menu dei<br>tasti                                           | lstruzioni sulla sicu-<br>rezza         |  |
| Risoluzione dei pro-<br>blemi<br>Nomi e funzioni delle<br>parti<br>Inizio<br>Pulizia<br>Inizializzazione delle<br>impostazioni<br>Indice per argomenti<br>Indice dei menu dei<br>tasti<br>Elenco delle cornici e                               | Specifiche                              |  |
| Nomi e funzioni delle<br>partiInizioPuliziaInizializzazione delle<br>impostazioniIndice per argomentiIndice dei menu dei<br>tastiElenco delle cornici e<br>delle tabelle                                                                       | Risoluzione dei pro-<br>blemi           |  |
| Inizio<br>Pulizia<br>Inizializzazione delle<br>impostazioni<br>Indice per argomenti<br>Indice dei menu dei<br>tasti<br>Elenco delle cornici e<br>delle tabelle                                                                                 | Nomi e funzioni delle<br>parti          |  |
| Pulizia<br>Inizializzazione delle<br>impostazioni<br>Indice per argomenti<br>Indice dei menu dei<br>tasti<br>Elenco delle cornici e<br>delle tabelle                                                                                           | Inizio                                  |  |
| Inizializzazione delle<br>impostazioni<br>Indice per argomenti<br>Indice dei menu dei<br>tasti<br>Elenco delle cornici e<br>delle tabelle                                                                                                    | Pulizia                                 |  |
| Indice per argomenti<br>Indice dei menu dei<br>tasti<br>Elenco delle cornici e<br>delle tabelle                                                                                                    | Inizializzazione delle<br>impostazioni  |  |
| Indice dei menu dei<br>tasti<br>Elenco delle cornici e<br>delle tabelle                                                                                                    | Indice per argomenti                    |  |
| Elenco delle cornici e<br>delle tabelle                                                                                                    | Indice dei menu dei<br>tasti            |  |
|                                                                                                    | Elenco delle cornici e<br>delle tabelle |  |

# Nomi e funzioni delle parti

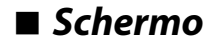

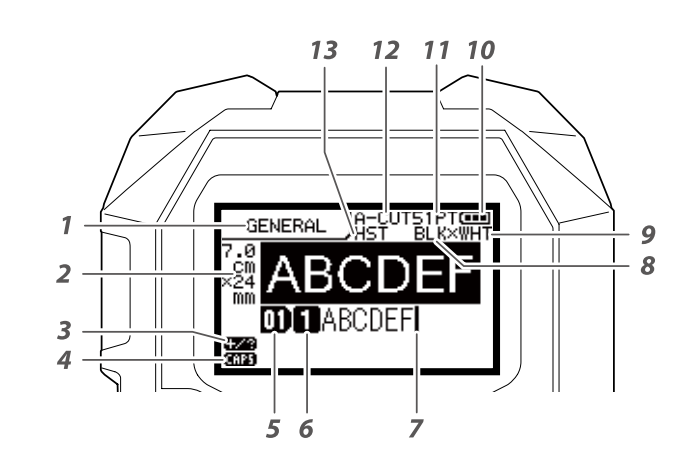

Lo schermo visualizza le impostazioni correnti e i caratteri immessi.

È possibile cambiare la lingua visualizzata nella schermata e nel menu delle impostazioni.

∠͡͡͡͡͡͡͡͡͡͡͡͡͡͡͡͡͡͡͡͡ː "Lingua"

#### 1. Nome forma

- 3. Modalità di immissione dei simboli
- 4. Blocco maiusc attivo
- 5. Numero blocco
- 6. Numero riga
- 7. Cursore
- 8. Colore del testo da stampare
- 10. Carica residua della batteria
- 11. Dimensioni dei caratteri
- 12. Metodo di taglio delle etichette
- 13. Imposta il tipo di nastro

# Colori del nastro e colori del nastro di inchiostro visualizzati sullo schermo

| Schermo | Colore             | Schermo | Colore                   |
|---------|--------------------|---------|--------------------------|
| WHT     | Bianco             | GRY     | Grigio                   |
| YEL     | Giallo             | BLK     | Nero                     |
| RED     | Rosso              | PNK     | Rosa                     |
| BLE     | Blu                | SLV     | Argento                  |
| CLR     | Chiaro/Trasparente | GLD     | Oro                      |
| GRN     | Verde              | BRW     | Marrone                  |
| ORN     | Arancio            | ОТЦ     | Colori diversi da quelli |
| VIO     | Viola/Porpora      |         | sopra menzionati.        |

#### PROMEMORIA

A seconda del tipo di nastro in uso, il colore del nastro o del nastro di inchiostro non è visualizzato.

| Pagina iniziale                         |  |
|-----------------------------------------|--|
| Istruzioni sulla sicu-<br>rezza         |  |
| Specifiche                              |  |
| Risoluzione dei pro-<br>blemi           |  |
| Nomi e funzioni delle<br>parti          |  |
| Inizio                                  |  |
| Pulizia                                 |  |
| Inizializzazione delle<br>impostazioni  |  |
| Indice per argomenti                    |  |
| Indice dei menu dei<br>tasti            |  |
| Elenco delle cornici e<br>delle tabelle |  |
|                                         |  |
|                                         |  |
|                                         |  |

# Inizio

# 1. Installazione della batteria a ioni di litio

Prima di utilizzare la stampante per la prima volta, caricare la batteria a ioni di litio (C52CE97010). Leggere anche le precauzioni di sicurezza della batteria ricaricabile descritte in precedenza nel manuale. Per ulteriori informazioni sull'uso della batteria a ioni di litio, vedere "Manuale per l'utente della batteria a ioni di litio C52CE97010".

#### 1. Aprire il coperchio della batteria.

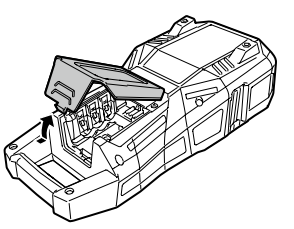

# Carica della batteria a ioni di litio

È possibile caricare la batteria a ioni di litio dedicata (C52CE97010) con la stampante. Per caricare la batteria, collegare l'adattatore CA alla stampante con la batteria a ioni di litio installata.

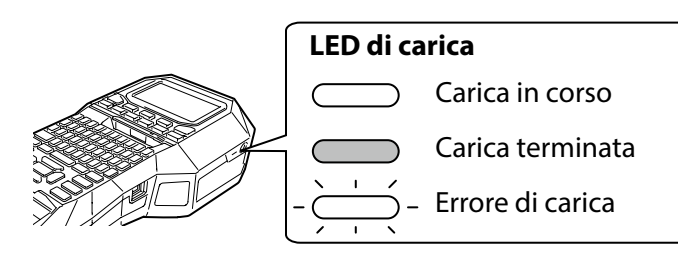

# ATTENZIONE

Utilizzare sempre la batteria a ioni di litio dedicata (C52CE97010). L'uso di una batteria diversa da quella specificata potrebbe causare incendi, esplosioni, perdite, surriscaldamenti o altri danni.

# AVVISO

Attenersi alle normative vigenti per lo smaltimento delle batterie usate.

- 2. Installare la batteria a ioni di litio con l'orientamento corretto.
- 3. Chiudere il coperchio della batteria.

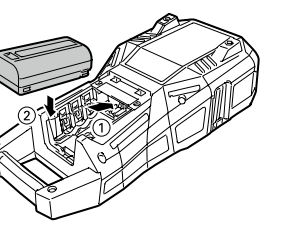

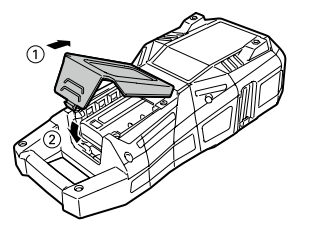

### PROMEMORIA

- Non è possibile caricare la batteria a ioni di litio durante la stampa.
- Quando la batteria a ioni di litio sembra esaurirsi troppo velocemente, anche se carica, sostituirla con una batteria nuova.
- Nei seguenti casi potrebbero verificarsi errori di carica o relativi alla batteria. Contattare il centro di assistenza clienti Epson.
- Il LED di carica lampeggia durante la carica.
- La nuova batteria a ioni di litio si carica molto più lentamente rispetto ai tempi previsti (meno di 3 ore).

| Istruzioni sulla sicu-<br>rezza<br>Specifiche<br>Risoluzione dei pro-<br>blemi<br>Nomi e funzioni delle<br>parti<br>Inizio |
|----------------------------------------------------------------------------------------------------|
| Specifiche<br>Risoluzione dei pro-<br>blemi<br>Nomi e funzioni delle<br>parti<br>Inizio                                    |
| Risoluzione dei pro-<br>blemi<br>Nomi e funzioni delle<br>parti<br>Inizio                                                  |
| Nomi e funzioni delle<br>parti<br>Inizio                                                                                   |
| Inizio                                                                                                    |
|                                                                                                    |
| Pulizia                                                                                                    |
| Inizializzazione delle<br>impostazioni                                                                                     |
| Indice per argomenti                                                                                                    |
| Indice dei menu dei<br>tasti                                                                                               |
| Elenco delle cornici e<br>delle tabelle                                                                                    |

# Inizio

# ■ Uso delle batterie alcaline

Al posto della batteria a ioni di litio è possibile utilizzare batterie alcaline. Se si utilizzano batterie alcaline, installarle con l'orientamento corretto.

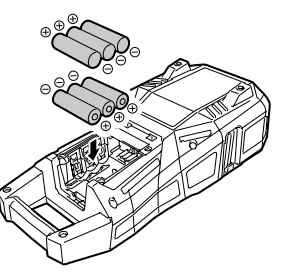

# AVVISO

Se si stampa in modo continuo per 30 minuti utilizzando batterie alcaline, lasciare la stampante inattiva per almeno un'ora per consentire alle batterie di raffreddarsi.

# Collegamento dell'adattatore CA

Collegare l'adattatore CA come illustrato di seguito.

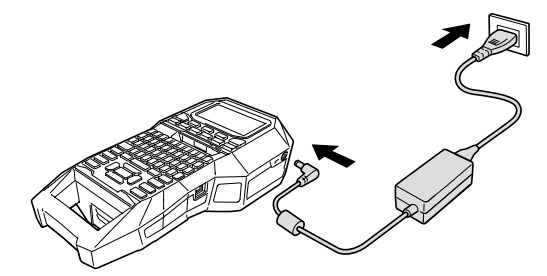

# Uso di Label Editor

Label Editor è un software applicativo per la modifica delle etichette.

Installando il software sul computer, è possibile trasferire alla stampante i dati delle etichette dei cavi create.

Trasferimento dei dati delle etichette per cavi" Per informazioni sull'installazione e sull'utilizzo del software, vedere la "Label Editor Guida dell'utente".

### 1. Collegare il cavo USB alla stampante.

#### 2. Collegare l'altro connettore del cavo USB al computer.

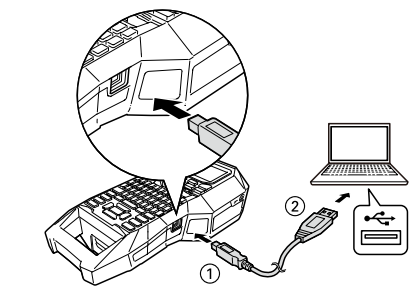

| Pagina iniziale                         |
|-----------------------------------------|
| Istruzioni sulla sicu-<br>rezza         |
| Specifiche                              |
| Risoluzione dei pro-<br>blemi           |
| Nomi e funzioni delle<br>parti          |
| Inizio                                  |
| Pulizia                                 |
| Inizializzazione delle<br>impostazioni  |
| Indice per argomenti                    |
| Indice dei menu dei<br>tasti            |
| Elenco delle cornici e<br>delle tabelle |
|                                         |
|                                         |

### Inizio

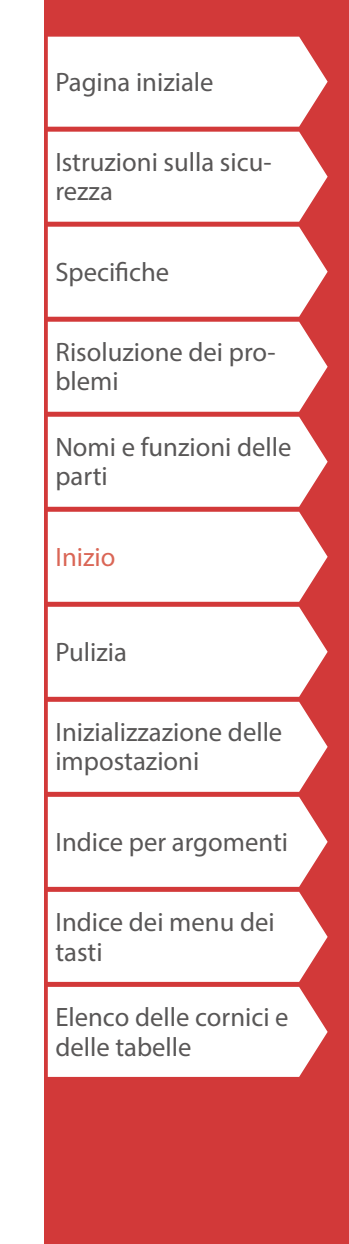

# 2. Installazione di una cartuccia di nastro

# AVVISO

- Assicurarsi che l'unità sia spenta.
- Non è possibile utilizzare nastro di tipo diverso da LK.
- Assicurarsi che il coperchio superiore sia chiuso saldamente.
- Se si apre il coperchio superiore durante l'installazione di una cartuccia di nastro, controllare che la fine del nastro sia inserita nell'apposito slot di fuoriuscita prima avviare il funzionamento.
- Prestare attenzione a tenere pulita l'etichetta per il rilevamento della cartuccia di nastro e il sensore della stampante.

In caso contrario, il nastro potrebbe non essere rilevato correttamente.

Non toccare il sensore direttamente con le dita.

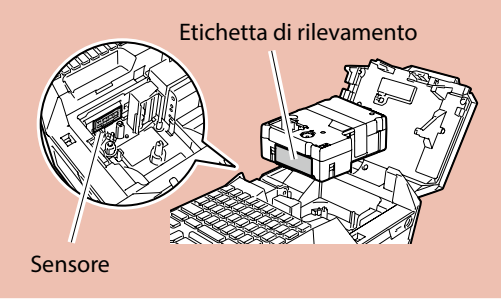

#### 1. Riavvolgere il nastro di inchiostro.

Utilizzare una penna o una matita.

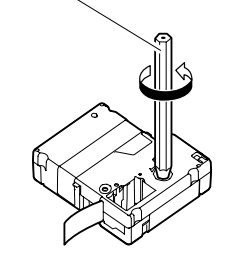

2. Aprire il coperchio superiore.

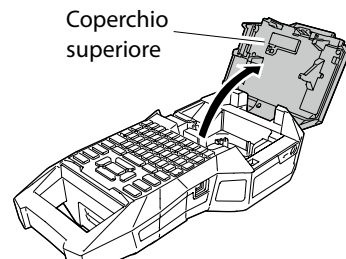

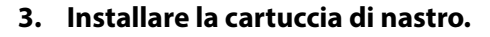

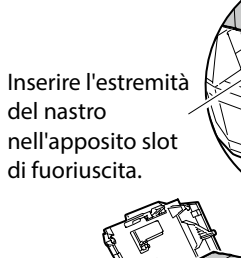

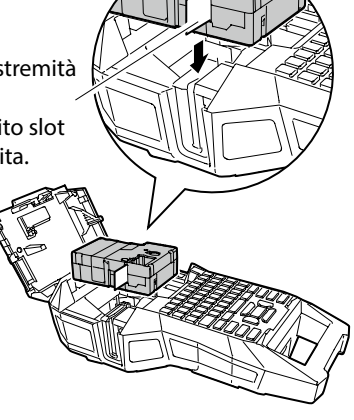

4. Chiudere il coperchio superiore.

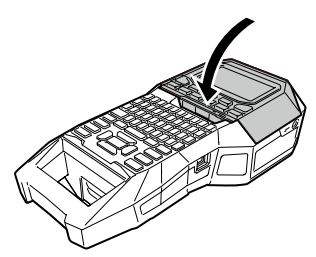

# 3. Accensione

1. Premere 🕑.

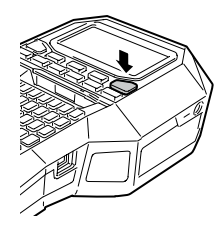

**Spegnimento automatico** Se non si preme alcun tasto per cinque minuti, la stampante si spegne automaticamente. (I caratteri immessi nella sessione corrente vengono memorizzati.) Inoltre, se non si preme alcun tasto entro un'ora durante il collegamento a un computer, la stampante si spegne automaticamente.

# ■ Alimentazione del nastro

AVVISO Alimentare il nastro ogni volta che si installa una cartuccia.

Inizio

1. Premere 🖦.

2. Selezionare una funzione con // - e premere 🔽.

Alimen. nastro Alimenta il nastro.

Alim. e taglia Alimenta il nastro e quindi lo taglia.

| Pagina iniziale                         |  |
|-----------------------------------------|--|
| lstruzioni sulla sicu-<br>rezza         |  |
| Specifiche                              |  |
| Risoluzione dei pro-<br>blemi           |  |
| Nomi e funzioni delle<br>parti          |  |
| Inizio                                  |  |
| Pulizia                                 |  |
| Inizializzazione delle<br>impostazioni  |  |
| Indice per argomenti                    |  |
| Indice dei menu dei<br>tasti            |  |
| Elenco delle cornici e<br>delle tabelle |  |
|                                         |  |

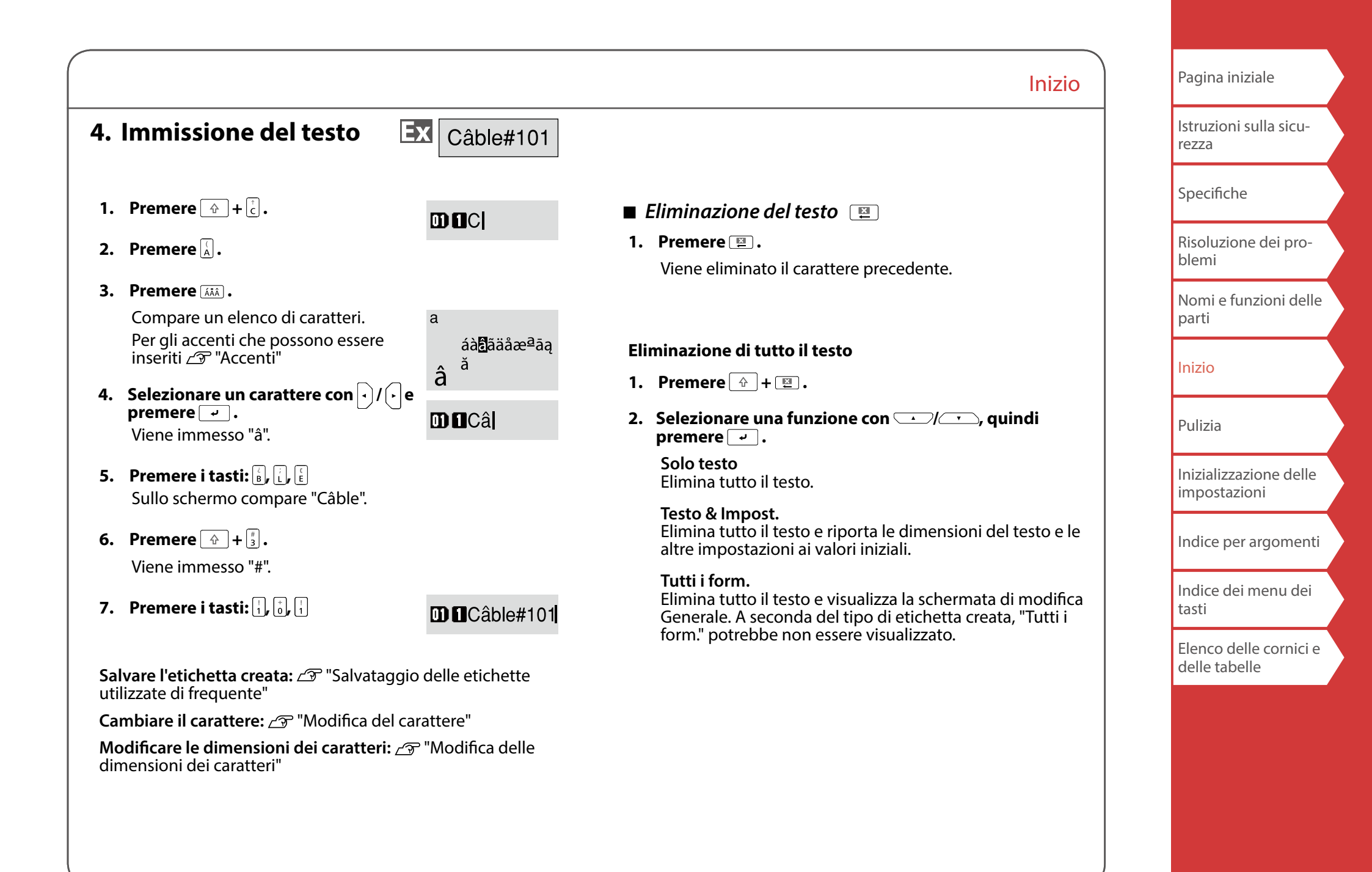

# 5. Stampa dell'etichetta

# 1. Premere 🗟 .

Impostare il taglio automatico dell'etichetta su Disattivato

Stampa con funzioni speciali

∠ "Uso delle funzioni di stampa"

■ Controllo dell'immagine stampata া 🕲

#### 1. Premere 🕬.

L'immagine della stampa scorre nello schermo. Al termine dell'anteprima, ricompare la schermata di modifica.

# AVVISO

Non inserire le dita nello slot di fuoriuscita del nastro.
Non tirare il nastro fino al termine della stampa.

Inizio

### Attenzione

 Se la cartuccia di nastro non è caricata o posizionata correttamente, sullo schermo compare il messaggio "Inserire nastro".

• La lunghezza dell'etichetta visualizzata sullo schermo serve da guida e potrebbe non corrispondere esattamente alla lunghezza dell'etichetta stampata.

• Non è possibile stampare un'etichetta di lunghezza superiore a 16 m.

# PROMEMORIA

- Per annullare la stampa, premere 🔝 .
- A seconda del margine impostato o del tipo di etichetta, il nastro potrebbe venire alimentato e tagliato prima della stampa.

| Pagina iniziale                         |  |
|-----------------------------------------|--|
| lstruzioni sulla sicu-<br>rezza         |  |
| Specifiche                              |  |
| Risoluzione dei pro-<br>blemi           |  |
| Nomi e funzioni delle<br>parti          |  |
| Inizio                                  |  |
| Pulizia                                 |  |
| Inizializzazione delle<br>impostazioni  |  |
| Indice per argomenti                    |  |
| Indice dei menu dei<br>tasti            |  |
| Elenco delle cornici e<br>delle tabelle |  |
|                                         |  |
|                                         |  |

# 6. Fissaggio dell'etichetta

1. Togliere la pellicola sul retro.

![](_page_14_Picture_2.jpeg)

2. Attaccare l'etichetta e strofinarla con decisione.

![](_page_14_Picture_4.jpeg)

# AVVISO

A seconda dell'ambiente in cui si utilizzano le etichette e del tipo di superficie su cui vengono attaccate, le etichette potrebbero rovinarsi o scolorirsi e l'adesivo potrebbe rimanere attaccato alla superficie o danneggiarla. Controllare l'ambiente e il tipo di superficie su cui attaccare le etichette prima dell'uso. Epson non si assume alcuna responsabilità in caso di danni o perdite dovute alle cause citate in precedenza.

# 7. Spegnimento

1. Premere 🕑.

l caratteri immessi nella sessione corrente vengono memorizzati anche dopo lo spegnimento della stampante e vengono visualizzati quando si riaccende l'unità.

![](_page_14_Picture_10.jpeg)

Inizio

2. Aprire il coperchio della batteria e rimuovere la batteria a ioni di litio.

Se l'adattatore CA è collegato, scollegare l'adattatore CA dalla stampante.

# AVVISO

- Durante lo spegnimento della stampante viene visualizzato il messaggio "Spegnimento".
- Non rimuovere la batteria a ioni di litio o scollegare l'adattatore CA fino a quando il messaggio scompare.
- Se la stampante non verrà utilizzata per un lungo periodo, rimuovere le batterie (batteria a ioni di litio o batterie alcaline), scollegare l'adattatore CA e rimuovere la cartuccia di nastro dalla stampante.

Pagina iniziale Istruzioni sulla sicurezza Specifiche Risoluzione dei problemi Nomi e funzioni delle parti Inizio Pulizia Inizializzazione delle impostazioni Indice per argomenti Indice dei menu dei tasti Elenco delle cornici e delle tabelle

# Pulizia

# AVVISO

Spegnere la stampante e rimuovere le batterie prima della pulizia. Se l'adattatore CA è collegato, scollegare il cavo dell'adattatore CA dalla stampante.

#### Esterno

Pulire la sporcizia con un panno morbido. Se è molto sporco, utilizzare un panno umido.

# AVVISO

Non utilizzare mai prodotti chimici o solventi come benzina, diluenti o alcol né utilizzare un panno per la polvere con sostanze chimiche.

# Testina di stampa

Pulire la testina di stampa con un tamponcino di cotone.

![](_page_15_Picture_9.jpeg)

| Pagina iniziale                         |  |
|-----------------------------------------|--|
| lstruzioni sulla sicu-<br>rezza         |  |
| Specifiche                              |  |
| Risoluzione dei pro-<br>blemi           |  |
| Nomi e funzioni delle<br>parti          |  |
| Inizio                                  |  |
| Pulizia                                 |  |
| Inizializzazione delle<br>impostazioni  |  |
| Indice per argomenti                    |  |
| Indice dei menu dei<br>tasti            |  |
| Elenco delle cornici e<br>delle tabelle |  |

# Inizializzazione delle impostazioni

Inizializzare le impostazioni se la stampante non funziona normalmente, ad esempio se lo schermo è intermittente.

#### Attenzione

Questa funzione consente di inizializzare le impostazioni. Fare molta attenzione prima di effettuare questa operazione. Tutto il testo creato andrà perso e i valori impostati verranno azzerati.

- 1. Se l'unità è accesa, premere 🕑 per spegnerla.
- 2. Tenere premuto 💷 + 🚽, quindi premere 🕑.
- **3.** Se compare un messaggio, premere . Le impostazioni verranno inizializzate.

#### PROMEMORIA

Per annullare l'inizializzazione, premere un tasto diverso da 🛹

| Pagina iniziale                         |  |
|-----------------------------------------|--|
| Istruzioni sulla sicu-<br>rezza         |  |
| Specifiche                              |  |
| Risoluzione dei pro-<br>blemi           |  |
| Nomi e funzioni delle<br>parti          |  |
| Inizio                                  |  |
| Pulizia                                 |  |
| Inizializzazione delle<br>impostazioni  |  |
| Indice per argomenti                    |  |
| Indice dei menu dei<br>tasti            |  |
| Elenco delle cornici e<br>delle tabelle |  |
|                                         |  |
|                                         |  |
|                                         |  |

# Indice per argomenti

Fare clic sulla figura dell'etichetta che si desidera creare per visualizzare informazioni utili, per esempio sulle procedure di creazione o impostazione.

Tipi di etichette

![](_page_17_Figure_3.jpeg)

Pagina iniziale

Indice per argomenti Pagina iniziale Personalizzazione delle etichette Istruzioni sulla sicurezza Specifiche ABC ABC ABC ABC ABC ABC Aa A a Risoluzione dei problemi Dimensioni dei caratteri Lunghezza Formato/Stile Carattere Nomi e funzioni delle parti 
 No.01
 USB A type

 No.02
 USB B type

 No.03
 LAN
 A-1 A-1 No.01 No.02 No.03 Inizio ABC ABC Cm> A-1 Pulizia Aggiunta di un blocco Margini Orientamento testo Inizializzazione delle impostazioni Funzioni utili Indice per argomenti USB-A1000 Cable NO.01 A-001 Indice dei menu dei Do Not Connect ABC ABC ABC tasti Elenco delle cornici e delle tabelle Creazione simultanea di Stampa multipla della Salvataggio/Richiamo delle Impostazioni della stessa etichetta più etichette etichette utilizzate di frequente stampante

![](_page_18_Picture_1.jpeg)

# Creazione di etichette per Pannello mult.

È possibile creare le etichette ottimali per il pannello multiplo impostando la lunghezza dell'etichetta e il numero di blocchi.

![](_page_19_Figure_3.jpeg)

- 1. Premere Read
- 2. Selezionare il tipo di lunghezza con // , quindi premere .

In questo esempio, viene selezionato "Blocco".

Blocco: imposta la lunghezza in base alla lunghezza del blocco.

Etich.: imposta la lunghezza in base alla lunghezza dell'etichetta.

# 3. Immettere la lunghezza del blocco, quindi premere

• .

Intervallo di impostazione: da 0,25 a 30 cm

4. Immettere il numero di blocchi, quindi premere 🔽.

In questo esempio, viene immesso "3". Intervallo di impostazione: da 1 a 50

5. Selezionare il tipo di separatore con , quindi premere .

In questo esempio, viene selezionato "Linea".

![](_page_19_Picture_16.jpeg)

6. Selezionare l'orientamento con , quindi premere .

In questo esempio, viene selezionato "Orizz.".

| Orizz. | 607A                 | 608A | 609A |
|--------|----------------------|------|------|
| Vert.1 | 900A                 | 00∞4 | ۵00A |
| Vert.2 | 607A<br>608A<br>609A |      |      |

### 7. Immettere il testo.

È possibile creare etichette con numeri progressivi. Per ulteriori informazioni, 27 "Creazione di etichette con assegnazione di numeri progressivi ai blocchi"

8. Premere 🖶 .

| Pagina iniziale                        |  |
|----------------------------------------|--|
| lstruzioni sulla sicu-<br>rezza        |  |
| Specifiche                             |  |
| Risoluzione dei pro-<br>blemi          |  |
| Nomi e funzioni delle<br>parti         |  |
| Inizio                                 |  |
| Pulizia                                |  |
| Inizializzazione delle<br>impostazioni |  |
| Indice per argomenti                   |  |
| Indice dei menu dei<br>tasti           |  |
| Elenco delle cornici e                 |  |

# Creazione di etichette per Blocco 66

![](_page_20_Picture_1.jpeg)

È possibile creare etichette per Blocco 66 in modo da poter identificare facilmente un elevato numero di connettori.

![](_page_20_Figure_3.jpeg)

- 1. Premere 🔂 + Preme
- 2. Selezionare il tipo di lunghezza con , quindi premere .

In questo esempio, viene selezionato "Blocco".

Blocco: imposta la lunghezza in base alla lunghezza del blocco.

Etich.: imposta la lunghezza in base alla lunghezza dell'etichetta.

3. Immettere la lunghezza del blocco, quindi premere

Intervallo di impostazione: da 0,25 a 30 cm

- Immettere il numero di blocchi, quindi premere .
   In questo esempio, viene immesso "4".
   Intervallo di impostazione: da 1 a 50
- 5. Selezionare il tipo di separatore con , quindi premere .

In questo esempio, viene selezionato "Linea".

# Creazione di etichette speciali

![](_page_20_Picture_15.jpeg)

6. Selezionare l'orientamento con , quindi premere .

In questo esempio, viene selezionato "Orizz.".

| Orizz. | 607A                 | 608A | 609A |
|--------|----------------------|------|------|
| Vert.1 | 90VA                 | 00%4 | 000K |
| Vert.2 | 607A<br>608A<br>609A |      |      |

# 7. Immettere il testo.

È possibile creare etichette con numeri progressivi. Per ulteriori informazioni, Arg "Creazione di etichette con assegnazione di numeri progressivi ai blocchi"

8. Premere 🖶 .

| Pagina iniziale                         |  |
|-----------------------------------------|--|
| Istruzioni sulla sicu-<br>rezza         |  |
| Specifiche                              |  |
| Risoluzione dei pro-<br>blemi           |  |
| Nomi e funzioni delle<br>parti          |  |
| Inizio                                  |  |
| Pulizia                                 |  |
| Inizializzazione delle<br>impostazioni  |  |
| Indice per argomenti                    |  |
| Indice dei menu dei<br>tasti            |  |
| Elenco delle cornici e<br>delle tabelle |  |
|                                         |  |
|                                         |  |

# Creazione di etichette per Frontalino

È possibile disporre automaticamente il testo al centro di un blocco.

In questo modo, è possibile creare facilmente un'etichetta adatta alla grandezza dell'area in cui sarà applicata.

# Ex

![](_page_21_Picture_5.jpeg)

- 1. Premere Mix-Len .
- 2. Immettere la lunghezza dell'etichetta, quindi premere 🖵 .

Intervallo di impostazione: da 1 a 99,9 cm

### 3. Immettere il numero di blocchi, quindi premere 🖃.

In questo esempio, viene immesso "2". Intervallo di impostazione: da 1 a 50

![](_page_21_Picture_11.jpeg)

4. Selezionare l'orientamento con , quindi premere .

In questo esempio, viene selezionato "Orizz.".

| Orizz. | 001 | 002 | 003 |   |  |
|--------|-----|-----|-----|---|--|
| Vert.1 | 00+ | 000 | 000 | - |  |
|        |     |     |     |   |  |

Vert.2 5 8 8

- 5. Immettere il testo.
- 6. Premere 🕞 .

| Pagina iniziale                        |
|----------------------------------------|
| lstruzioni sulla sicu-<br>rezza        |
| Specifiche                             |
| Risoluzione dei pro-<br>blemi          |
| Nomi e funzioni delle<br>parti         |
| Inizio                                 |
| Pulizia                                |
| Inizializzazione delle<br>impostazioni |
| Indice per argomenti                   |
| Indice dei menu dei<br>tasti           |
| Elenco delle cornici e                 |

# Creazione di etichette per Blocco a incastro [RBlock

È possibile creare etichette per identificare immediatamente il numero dei cavi o dei pin collegati a un blocco a incastro.

| Ex |      | Cont. su   | periore |    |    |    |    |
|----|------|------------|---------|----|----|----|----|
|    | (1)  | 4          | 8       | 12 | 16 | 20 | 24 |
|    | (25) | 28         | 32      | 36 | 48 | 44 | 48 |
|    |      | – Cont. in | feriore |    |    |    |    |

- 1. Premere Rebock
- 2. Selezionare il tipo di blocchi con , quindi premere .

In questo esempio, viene selezionato "4 paia". **Vuoto:** crea una tabella di due righe e una colonna.

3. Selezionare il tipo di testo con , quindi premere .

In questo esempio, viene selezionato "Pin".

| 1   | 4  | 8  | 1     |  | 2 |    |      |  |  |
|-----|----|----|-------|--|---|----|------|--|--|
| 25  | 28 | 32 | 7     |  | 8 |    |      |  |  |
| Pin |    | 5  | Seri. |  |   | Vu | ioto |  |  |

![](_page_22_Picture_10.jpeg)

- 4. Immettere il Cont. superiore, quindi premere . In questo esempio, viene immesso "1".
- Immettere il Cont. inferiore, quindi premere .
   In questo esempio, viene immesso automaticamente "25".
- 6. Immettere la lunghezza dell'etichetta, quindi premere 🕑 .

Intervallo di impostazione: da 1 a 99,9 cm

7. Premere 🕞 .

| Pagina iniziale                         |  |
|-----------------------------------------|--|
| Istruzioni sulla sicu-<br>rezza         |  |
| Specifiche                              |  |
| Risoluzione dei pro-<br>blemi           |  |
| Nomi e funzioni delle<br>parti          |  |
| Inizio                                  |  |
| Pulizia                                 |  |
| Inizializzazione delle<br>impostazioni  |  |
| Indice per argomenti                    |  |
| Indice dei menu dei<br>tasti            |  |
| Elenco delle cornici e<br>delle tabelle |  |

# È possibile stampare ripetutamente il testo in modo da poterlo leggere da qualsiasi angolazione sul cavo. Lunghezza etichetta Lunghezza etichetta Larghezza nastro Margine 1. Premere . 4. Sele

Flag Wrap

2. Selezionare il tipo di lunghezza con // , quindi premere - .

Creazione di etichette avvolgibili per cavi

In questo esempio, viene selezionato "Lungh.".

Diam.: imposta la lunghezza in base al diametro del cavo.

(Intervallo di impostazione: da 0,25 a 15 cm) Lungh.: imposta la lunghezza in base alla lunghezza dell'etichetta.

3. Immettere la lunghezza dell'etichetta, quindi premere -.

Intervallo di impostazione: da 1 a 99,9 cm

|       | 5   |
|-------|-----|
| 1162  | 162 |
| 1162  | Jus |
| 5 Jue | 6   |
|       |     |

4. Selezionare Attivato o Disattivato per Ripeti testo con - / - , quindi premere - .

In questo esempio, viene selezionato "Attivato".

Attivato

Disattivato

5. Selezionare il tipo di margini con -, quindi premere .

In questo esempio, viene selezionato "Lungo".

Nstr/3: imposta margini pari a 1/3 della larghezza del nastro.

Nastro: imposta margini pari alla larghezza del nastro.

- 6. Immettere il testo.
- 7. Premere 😝 .

| Pagina iniziale                         |
|-----------------------------------------|
| lstruzioni sulla sicu-<br>rezza         |
| Specifiche                              |
| Risoluzione dei pro-<br>blemi           |
| Nomi e funzioni delle<br>parti          |
| Inizio                                  |
| Pulizia                                 |
| Inizializzazione delle<br>impostazioni  |
| Indice per argomenti                    |
| Indice dei menu dei<br>tasti            |
| Elenco delle cornici e<br>delle tabelle |

# Creazione di etichette a bandiera per cavi

+ Flag Wrap

Questa etichetta è utile per distinguere i cavi perché la parte a bandiera avvolta intorno al cavo è facilmente visibile.

![](_page_24_Figure_4.jpeg)

- 1. Premere ↔ + <sup>Flag</sup>/<sub>Wrap</sub>.
- 2. Selezionare il metodo di impostazione della lunghezza dello spazio con <a>/<a>/, quindi premere <a>/</a>.

In questo esempio, viene selezionato "Lungh.".

 Diam.: imposta la lunghezza in base al diametro del cavo. (Intervallo di impostazione: da 0,25 a 15 cm)
 Lungh.: imposta la lunghezza in base alla lunghezza dello spazio.

3. Immettere la lunghezza dello spazio, quindi premere

Intervallo di impostazione: da 0,25 a 30 cm

- **4. Immettere la lunghezza del testo, quindi premere .** Intervallo di impostazione: da 0,25 a 30 cm
- 5. Selezionare il tipo di separatore con , quindi premere .

In questo esempio, viene selezionato "Linea".

![](_page_24_Picture_14.jpeg)

6. Selezionare l'orientamento con , quindi premere .

In questo esempio, viene selezionato "Oriz.2".

| Oriz.1 | USB<br>A001 | USB<br>A001 |
|--------|-------------|-------------|
| Oriz.2 | USB<br>A001 | A001        |
| Vert.1 | USB<br>A001 | USB<br>A001 |
| Vert.2 | USB<br>A001 | A001        |

- 7. Immettere il testo del blocco 1, quindi premere .
- 8. Immettere il testo del blocco 2.
- 9. Premere 🕞 .

![](_page_24_Picture_21.jpeg)

![](_page_25_Figure_0.jpeg)

# Creazione di etichette con nastro dedicato

# Etichetta fustellata

Utilizzare etichette fustellate dedicate. È possibile stampare su un Rettangolo, un Ovale o un Cerchio pretagliato.

![](_page_26_Figure_4.jpeg)

![](_page_26_Figure_5.jpeg)

1. Selezionare l'orientamento con , quindi premere .

In questo esempio, viene selezionato "Orizz.".

![](_page_26_Picture_8.jpeg)

### 2. Immettere il testo.

È possibile regolare la posizione del testo modificando le impostazioni della stampante. Per ulteriori informazioni, 27 "Modifica delle impostazioni della stampante".

![](_page_26_Figure_11.jpeg)

# Etichette con pellicola autolaminante

Utilizzare etichette con pellicola autolaminante dedicate. Il nastro delle etichette è dotato di una pellicola trasparente. La pellicola può essere avvolta intorno all'etichetta per evitare che si sporchi.

![](_page_26_Figure_14.jpeg)

1. Immettere la lunghezza dell'etichetta, quindi premere

Intervallo di impostazione: da 1 a 99,9 cm

- 2. Immettere il testo.
- 3. Premere 🖶 .

| Pagina iniziale                                                                                 |  |
|-------------------------------------------------------------------------------------------------|--|
| Istruzioni sulla sicu-<br>rezza                                                                 |  |
| Specifiche                                                                                      |  |
| Risoluzione dei pro-<br>blemi                                                                   |  |
| Nomi e funzioni delle<br>parti                                                                  |  |
| Inizio                                                                                          |  |
| Pulizia                                                                                         |  |
| Inizializzazione delle                                                                          |  |
| Impostazioni                                                                                    |  |
| Indice per argomenti                                                                            |  |
| Indice per argomenti<br>Indice dei menu dei<br>tasti                                            |  |
| Indice per argomenti<br>Indice dei menu dei<br>tasti<br>Elenco delle cornici e<br>delle tabelle |  |

Creazione di etichette con codici a barre

![](_page_27_Figure_2.jpeg)

#### PROMEMORIA

- A seconda del tipo di etichetta creata, potrebbe essere impossibile aggiungere un codice a barre.
- È possibile inserire un massimo di due codici a barre in un'etichetta.

Tipi di codici a barre supportati:

EAN-8, EAN-13, CODE128, CODE39, QR CODE, ITF, CODABAR, UPC-A, UPC-E

- 1. Premere 📰 .
- 2. Selezionare una voce con verte e premere verte. Passare alle opzioni successive fino al completamento dell'impostazione.
- 3. Immettere i caratteri alfanumerici del codice a barre, quindi premere .
- 4. Premere 🕞 .

# Creazione di etichette con simboli 🖈

- 1. Premere 👞.
- 2. Selezionare una categoria con 🔺 / 🔹 e premere
- 3. Selezionare un simbolo con 🗀 / 🔻 e premere
- 4. Premere 🕞 .

#### PROMEMORIA

Per informazioni sui simboli disponibili, vedere l'"Elenco dei simboli" sul foglio a parte.

| Pagina iniziale                        |  |
|----------------------------------------|--|
| lstruzioni sulla sicu-<br>rezza        |  |
| Specifiche                             |  |
| Risoluzione dei pro-<br>blemi          |  |
| Nomi e funzioni delle<br>parti         |  |
| Inizio                                 |  |
| Pulizia                                |  |
| Inizializzazione delle<br>impostazioni |  |
| Indice per argomenti                   |  |
| Indice dei menu dei<br>tasti           |  |
| Elenco delle cornici e                 |  |

# Creazione di etichette con numeri progressivi

 $\begin{bmatrix}
1 & 2 & 3 \\
1 & 2 & 3
\end{bmatrix}$ 

Ex

Il numero aumenta automaticamente a ogni stampa di un'etichetta. È possibile immettere fino a quattro caratteri utilizzando numeri (0-9) e lettere (a-z e A-Z).

![](_page_28_Figure_3.jpeg)

- 1. Premere
- 2. Immettere il valore iniziale dei numeri progressivi, quindi premere .

In questo esempio, viene immesso "0001".

3. Selezionare il numero di ripetizioni con 💷 / 🔍 , quindi premere 🚽 .

In questo esempio, viene selezionato "2 volte".

- 4. Premere ♠ + ♣.
- 5. Selezionare "Stampa copie" con , quindi premere .
- 6. Immettere il numero di copie da stampare, quindi premere -.

In questo esempio, viene immesso "6".

7. Selezionare "Iniz. stampa?" con , quindi premere .

La stampa viene avviata.

# Creazione di etichette con assegnazione di

numeri progressivi ai blocchi

![](_page_28_Picture_17.jpeg)

Creazione di etichette speciali

È possibile assegnare numeri progressivi ai blocchi. È possibile immettere fino a quattro caratteri utilizzando numeri (0-9) e lettere (a-z e A-Z).

![](_page_28_Figure_19.jpeg)

Creare i blocchi preventivamente. 🖅 "Aggiunta di un blocco" In questo esempio, vengono creati tre blocchi.

- 1. Premere 🔶 + 😳
- 2. Immettere il valore iniziale dei numeri progressivi, quindi premere .

In questo esempio, viene immesso "CN01". I numeri progressivi vengono assegnati automaticamente al blocco 2 e al blocco 3.

3. Selezionare il numero di ripetizioni con 🛄 / 🔍, quindi premere 🚽.

In questo esempio, viene selezionato "1 volta".

4. Premere 🕞.

| Istruzioni sulla sicu-<br>rezzaSpecificheRisoluzione dei pro-<br>blemiNomi e funzioni delle<br>partiInizioPuliziaInizializzazione delle<br>impostazioniIndice per argomenti<br>tasti                 | Pagina              | inizial           | е         |  |
|----------------------------------------------------------------------------------------------------|---------------------|-------------------|-----------|--|
| Specifiche<br>Risoluzione dei pro-<br>blemi<br>Nomi e funzioni delle<br>parti<br>Inizio<br>Pulizia<br>Inizializzazione delle<br>impostazioni<br>Indice per argomenti<br>Indice dei menu dei<br>tasti | lstruzio<br>rezza   | oni sull          | a sicu-   |  |
| Risoluzione dei pro-<br>blemi<br>Nomi e funzioni delle<br>parti<br>Inizio<br>Pulizia<br>Inizializzazione delle<br>impostazioni<br>Indice per argomenti<br>Indice dei menu dei<br>tasti               | Specifi             | che               |           |  |
| Nomi e funzioni delle<br>parti<br>Inizio<br>Pulizia<br>Inizializzazione delle<br>impostazioni<br>Indice per argomenti<br>Indice dei menu dei<br>tasti                                                | Risoluz<br>blemi    | ione d            | ei pro-   |  |
| Inizio<br>Pulizia<br>Inizializzazione delle<br>impostazioni<br>Indice per argomenti<br>Indice dei menu dei<br>tasti                                                                                  | Nomi e<br>parti     | funzio            | oni delle |  |
| Pulizia<br>Inizializzazione delle<br>impostazioni<br>Indice per argomenti<br>Indice dei menu dei<br>tasti                                                                                            | Inizio              |                   |           |  |
| Inizializzazione delle<br>impostazioni<br>Indice per argomenti<br>Indice dei menu dei<br>tasti                                                                                                    | Pulizia             |                   |           |  |
| Indice per argomenti<br>Indice dei menu dei<br>tasti                                                                                                    | Inizializ<br>impost | zzazior<br>azioni | ne delle  |  |
| Indice dei menu dei<br>tasti                                                                                                    | Indice              | per arg           | jomenti   |  |
|                                                                                                    | Indice<br>tasti     | dei me            | nu dei    |  |
| Elenco delle cornici e<br>delle tabelle                                                                                                    | Elenco<br>delle ta  | delle d<br>abelle | ornici e  |  |
|                                                                                                    |                     |                   |           |  |

# Personalizzazione delle etichette

# Impostazione del formato e dello stile (Menu

Modifica) 🖂

# Procedura di impostazione

#### 1. Posizionare il cursore.

Posizionare il cursore a sinistra dei caratteri ai quali applicare una funzione. Se si applica la funzione a una linea o a un blocco specifici, controllare che il cursore si trovi nella linea o nel blocco.

### 2. Premere A.

Esempio: per applicare "Grass.&Corsivo"

- 3. Selezionare "Grass.&Corsivo" con / · e premere · .
- 4. Selezionare "G + C" con 🔺 / 🖵 e premere 🖵 .
- 5. Selezionare un'area alla quale applicare la funzione con

Se si seleziona "Carattere", la funzione viene applicata a tutti i caratteri a destra del cursore.

# PROMEMORIA

Le voci di impostazione visualizzate quando si preme av variano in base al tipo di etichetta creata.

È possibile decorare l'etichetta impostando le opzioni riportate di seguito.

### Layout

*Sinistra, Centro, Adatta, Destra* Adatta il layout se si utilizzano più linee.

#### **Corn./tabella** Decora il testo con una cornice o inserisce una tabella.

# Separatore

Decora il testo di un'etichetta fustellata con una cornice.

Per le cornici che possono essere inserite Ar "Etichetta fustellata"

### Stile

*Bordato, Normale, Grigio, Ombra, O* + *B* Applica uno stile ai caratteri del testo.

### Spazio caratt.

Nessuno, Stretto, Normale, Ampia Imposta la spaziatura tra i caratteri.

# Bordo e linea

Barrato, Sottolin., Nessuno, Bordo, Bordo arr., Ombregg., Rete bord., Rete arr.

Applica un bordo, una sottolineatura, un'ombreggiatura ecc. al testo.

### Largh. caratt.

*Più picc., Piccolo, Stretto, Normale, Largo* Consente di cambiare la larghezza o l'altezza dei caratteri. Pagina iniziale

Istruzioni sulla sicurezza

Specifiche

Risoluzione dei problemi

Nomi e funzioni delle parti

Inizio

Pulizia

Inizializzazione delle impostazioni

Indice per argomenti

Indice dei menu dei tasti

Elenco delle cornici e delle tabelle

| Pagina iniziale                         |
|-----------------------------------------|
| Istruzioni sulla sicu-<br>rezza         |
| Specifiche                              |
| Risoluzione dei pro-<br>blemi           |
| Nomi e funzioni delle<br>parti          |
| Inizio                                  |
| Pulizia                                 |
| Inizializzazione delle<br>impostazioni  |
| Indice per argomenti                    |
| Indice dei menu dei<br>tasti            |
| Elenco delle cornici e<br>delle tabelle |
|                                         |
|                                         |

# Personalizzazione delle etichette

#### Sfondo

Nessuno, 1 Onda, 2 Diamant1, 3 Diamant2, 4 Neve, 5 Fiore, 6 Stella, 7 Carte, 8 Arabesco, 9 Rete, 10Puntegg.

Imposta il motivo dello sfondo.

#### Grass.&Corsivo

*Corsivo, Normale, Grasset., G* + *C* Modifica il testo in grassetto o in corsivo.

#### Lunghezza

Questa impostazione è identica a quando si preme 🔤 . 2 "Impostazione della lunghezza delle etichette"

#### Margini

Questa impostazione è identica a quando si preme 💷 . Premostazione dei margini"

#### Verticale

Imposta l'orientamento dell'etichetta.

| ABA | ABC     |
|-----|---------|
| 8 A | <<br>au |
| AB  | ABC     |

#### Dimens. carat.

Questa impostazione è identica a quando si preme . ∠ ™ "Modifica delle dimensioni dei caratteri"

#### Carattere

Questa impostazione è identica a quando si preme 1 + 2.  $\swarrow$  "Modifica del carattere"

#### Colori invert.

Attivato, Disattivato

Se impostato su "Attivato", crea un'etichetta invertendo i colori del testo e del nastro.

![](_page_31_Figure_0.jpeg)

# Modifica delle dimensioni dei caratteri 🗛

È possibile modificare le dimensioni dei caratteri del testo o di un blocco linea per linea. Tra le impostazioni predefinite, selezionare quella con lo stesso numero di linee del testo o del blocco da modificare.

#### PROMEMORIA

A seconda del tipo di etichetta creata, potrebbe essere impossibile cambiare le dimensioni dei caratteri.

- 1. Premere A.
- 2. A ogni pressione di 🖾, le dimensioni dei caratteri cambiano.

# Modifica del carattere

![](_page_31_Figure_8.jpeg)

Modifica il tipo di carattere del testo.

- 1. Premere 🔂 + 🛝.
- 2. A ogni pressione di 👉 + 🖾, il carattere cambia.

![](_page_31_Figure_12.jpeg)

# Personalizzazione delle etichette

Modifica dell'orientamento del testo

| ¢ |
|---|
|   |

+

Cambia l'orientamento del testo in verticale o orizzontale.

#### PROMEMORIA

A seconda del tipo di etichetta creata, potrebbe essere impossibile cambiare l'orientamento del testo.

1. Premere 🔶 + 🖾 🖃 .

A ogni pressione di 💮 + 🔙 , l'impostazione viene alternata tra "Orizzontale" e "Verticale".

| Orizzontale | ABC  |
|-------------|------|
| Verticale   | < mo |

Quando si creano etichette di tipo "Pannello mult.", "Blocco 66", "Frontalino" o "Mix-Len"

- 1. Premere 🔂 + 🖼 🖃 .
- 2. Selezionare l'orientamento con 🔨 / 🕶 e premere

| Orizz. | ABC |
|--------|-----|
| Vert.1 | ABO |
| Vert.2 | ABC |

# Personalizzazione delle etichette

#### Impostazione della lunghezza delle etichette Impostazione dei margini 🏻 🖾 🔤

blocco

PROMEMORIA

1. Premere

nuovamente la lunghezza.

lizzate dopo aver premuto .

guindi premere 🔽.

È possibile impostare la lunghezza di un'etichetta o di un

• Questa operazione non è disponibile per le etichette fustellate. • Quando si crea un'etichetta speciale, è possibile impostare

Le voci di impostazione per le etichette speciali vengono visua-

lunghezza con // , guindi premere / . Automatico: regola automaticamente la lunghezza

Imposta: imposta la lunghezza dell'etichetta.

3. Selezionare l'allineamento del testo con

dell'etichetta in base alla lunghezza del

Intervallo di impostazione: da 1 a 99,9 cm

2. Selezionare il metodo di impostazione della

testo.

Sinistra, Centro, Adatta, Destra

Imposta il margine sinistro e destro.

# **PROMEMORIA**

A seconda del tipo di etichetta creata, potrebbe essere impossibile impostare i margini.

- 1. Premere .
- 2. Selezionare il tipo di margini con \_\_\_/\_\_ e premere . ب

Lar. nastro /3: imposta margini pari a 1/3 della larghezza del nastro. Largh. Nastro: imposta margini pari alla larghezza del nastro.

#### Aggiunta di un blocco Column

Suddividendo il testo in blocchi, è possibile modificare lo stile e il numero di linee dei singoli blocchi.

Tation and

| Elichella     |                    |
|---------------|--------------------|
| Cable<br>#101 | USB No.<br>USB No. |
| Blocco 1      | Blocco 2           |

1. Premere .

Il nuovo blocco inizia a partire dal carattere successivo a dove è si trova il cursore.

02(1)

![](_page_32_Picture_15.jpeg)

![](_page_32_Picture_17.jpeg)

![](_page_32_Picture_19.jpeg)

Pagina iniziale

![](_page_32_Picture_20.jpeg)

# Salvataggio delle etichette utilizzate di frequente 🕞

Salvando le etichette utilizzate di frequente, è possibile richiamarle e stamparle facilmente al successivo utilizzo. È possibile salvare fino a 100 etichette.

# Salvataggio di un'etichetta

- 1. Premere 🖻 .
- 2. Selezionare "Salva" con 💴 / 🐨 e premere 🖵 .
- Selezionare un numero di registrazione con
   / o con i tasti numerici, quindi premere •
   Viene visualizzata la schermata di conferma della registrazione.
- 4. Confermare il numero di registrazione, quindi premere 🖵.

# Richiamo di un'etichetta salvata

- 1. Premere 🖻 .
- 2. Selezionare "Richiama" con / · e premere
- 3. Selezionare un numero di registrazione con / o con i tasti numerici, quindi premere . Viene visualizzata la schermata di conferma del richiamo.
- 4. Confermare il numero di registrazione, quindi premere -.

# Stampa di un'etichetta salvata

È possibile selezionare più file e stamparli simultaneamente.

- 1. Premere 🖻 .
- 2. Selezionare "Stampa" con 🔺 / 🐨 e premere 🖃.

Selezionando continuamente i numeri di registrazione e premendo 🕒, è possibile selezionare più file.

4. Selezionare "Avvio stampa" con - / - e premere

La stampa viene avviata.

### PROMEMORIA

È possibile selezionare "Avvio stampa" anche premendo  $\bigcirc$  +  $\checkmark$  /  $\checkmark$  .

# Eliminazione di un'etichetta salvata

- 1. Premere 🖻 .
- 2. Selezionare "Elimina" con 💴 / 🐨 e premere 🖵 .
- 3. Selezionare un numero di registrazione con o con i tasti numerici, quindi premere .

Viene visualizzata la schermata di conferma dell'eliminazione.

4. Confermare il numero di registrazione, quindi premere

| Pagina iniziale                         |
|-----------------------------------------|
| Istruzioni sulla sicu-<br>rezza         |
| Specifiche                              |
| Risoluzione dei pro-<br>blemi           |
| Nomi e funzioni delle<br>parti          |
| Inizio                                  |
| Pulizia                                 |
| Inizializzazione delle<br>impostazioni  |
| Indice per argomenti                    |
| Indice dei menu dei<br>tasti            |
| Elenco delle cornici e<br>delle tabelle |
|                                         |

# Uso delle funzioni di stampa 🛛 🏠

# Ingrandimento stampa

È possibile creare un'etichetta di larghezza superiore a una singola etichetta.

Stampare separatamente il contenuto su più etichette e assemblarle in modo da formare una singola etichetta.

![](_page_34_Picture_4.jpeg)

- 1. Premere ⊕ + ⊕.
- 2. Selezionare "Ingr. stampa" con 🔺 / 🔻 e premere
- 3. Selezionare "Dimen. x2" con →/ → e premere →.
- 4. Selezionare "2/2" con 💷 / 💽 e premere 🖃 .
- 5. Selezionare "Iniz. stampa? " con 🔨 / 🖵 e premere

La stampa viene avviata.

#### PROMEMORIA

La funzione rimane attiva anche dopo la stampa. Per disattivare la funzione, selezionare "Disattivato".

# Stampa speculare

Ð

+

Attivato | OBA

OBA Disattivato

ABC

1. Premere 🗇 + 🖨 .

- 2. Selezionare "Stampa specul." con 🖳 / 💽 e premere 🖃 .
- 3. Selezionare "Attivato" con 💷 / 🐨 e premere 🖃 .
- 4. Selezionare "Iniz. stampa? " con 🔺 / 🗸 e premere

La stampa viene avviata.

#### PROMEMORIA

La funzione rimane attiva anche dopo la stampa. Per disattivare la funzione, selezionare "Disattivato".

# Stampa copie

![](_page_34_Figure_24.jpeg)

1. Premere 🕁 + ( ⊕).

- 2. Selezionare "Stampa copie" con 🖳 / 🔽 e premere
- 3. Immettere il numero di copie da stampare, quindi premere 🖃.
- 4. Selezionare "Iniz. stampa? " con 🗀 / 💌 e premere

La stampa viene avviata.

### PROMEMORIA

La funzione rimane attiva anche dopo la stampa. Per disattivare la funzione, impostare il numero di copie da stampare su "1".

| Pagina iniziale                                                                                                    |  |
|----------------------------------------------------------------------------------------------------|--|
| Istruzioni sulla sicu-<br>rezza                                                                                                    |  |
| Specifiche                                                                                                    |  |
| Risoluzione dei pro-<br>blemi                                                                                                    |  |
| Nomi e funzioni delle<br>parti                                                                                                    |  |
| Inizio                                                                                                    |  |
| Pulizia                                                                                                    |  |
|                                                                                                    |  |
| Inizializzazione delle<br>impostazioni                                                                                                    |  |
| Inizializzazione delle<br>impostazioni<br>Indice per argomenti                                                                            |  |
| Inizializzazione delle<br>impostazioni<br>Indice per argomenti<br>Indice dei menu dei<br>tasti                                            |  |
| Inizializzazione delle<br>impostazioni<br>Indice per argomenti<br>Indice dei menu dei<br>tasti<br>Elenco delle cornici e<br>delle tabelle |  |
| Inizializzazione delle<br>impostazioni<br>Indice per argomenti<br>Indice dei menu dei<br>tasti<br>Elenco delle cornici e<br>delle tabelle |  |
| Inizializzazione delle<br>impostazioni<br>Indice per argomenti<br>Indice dei menu dei<br>tasti<br>Elenco delle cornici e<br>delle tabelle |  |

# Modifica delle impostazioni della stampante 🔒

#### Taglio autom.

Taglio autom.:

imposta se tagliare automaticamente l'etichetta o meno.

Taglia a metà:

Impostando "Taglio autom." su "Attivato", è possibile impostare la funzione "Taglia a metà", che consente di pretagliare solo la parte dell'etichetta in modo da poter togliere facilmente la pellicola su retro.

#### Densità stampa

Imposta la densità di stampa.

#### **Drop stop**

Questa funzione è utile per applicare consecutivamente le etichette stampate, una alla volta.

Selezionare "Attivato" per impedire a un'etichetta stampata di cadere. L'etichetta stampata si ferma in corrispondenza dello slot di fuoriuscita del nastro. Quando si stampano più copie, la stampa della seconda

etichetta o della successiva inizia solo dopo aver rimosso l'etichetta stampata.

La funzione è disponibile solo con una lunghezza dell'etichetta di almeno 28 mm, "Taglio autom." impostato su "Attivato" e "Taglia a metà" impostato su "Disattivato".

# Pos. Die-Cut

Regola la posizione del testo sulle etichette fustellate.

Pos. larghezza: regola la posizione verticale del testo. Pos. lunghezza: regola la posizione orizzontale del testo.

#### **Retroillumin.**

Imposta la retroilluminazione dello schermo su Attivato o Disattivato.

### Lingua

È possibile selezionare la lingua visualizzata sullo schermo. Sono disponibili le seguenti lingue:

Dansk, Deutsch, English, Español, Français, Italiano, Nederlands, Norsk, Português-Br, Português-EU, Suomi, Svenska, Türkçe

+

**| |} @** 

# pollici:cm

È possibile cambiare da pollici a centimetri e viceversa l'unità di misura per le dimensioni dell'etichetta.

### PROMEMORIA

Versione: consente di verificare il numero della versione installata nella stampante.

# Procedura di impostazione

- 1. Premere ↔ + 🕬.
- 2. Selezionare la funzione desiderata con / · · e premere · .
- 3. Selezionare la voce desiderata con 🔪 / 💌 e premere 🚽 .

| Pagina iniziale                        |  |
|----------------------------------------|--|
| Istruzioni sulla sicu-<br>rezza        |  |
| Specifiche                             |  |
| Risoluzione dei pro-<br>blemi          |  |
| Nomi e funzioni delle<br>parti         |  |
| Inizio                                 |  |
| Pulizia                                |  |
| Inizializzazione delle<br>impostazioni |  |
| Indice per argomenti                   |  |
| Indice dei menu dei<br>tasti           |  |
| Elenco delle cornici e                 |  |
| delle tabelle                          |  |

# Trasferimento dei dati delle etichette per cavi

Trasferendo alla stampante i dati di un'etichetta creata, è possibile stampare le etichette senza collegarsi a un computer. È anche possibile esportare i dati dell'etichetta in modo da poterli utilizzare su un dispositivo smart.

# Sequenza delle operazioni

![](_page_36_Figure_3.jpeg)

### PROMEMORIA

- È possibile scaricare "Label Editor" (applicazione per PC di creazione di etichette), i driver di stampa e "Label Editor Guida dell'utente" dal sito Web Epson locale.
- Per informazioni sull'installazione e sull'utilizzo di Label Editor, vedere la "Label Editor Guida dell'utente".
- Collegare preventivamente la stampante e il computer con un cavo USB.

# 1. Creare l'etichetta da trasferire

- 1. Avviare Label Editor.
- 2. Fare clic su [Etichettatura cavi] nella finestra "Nuova/Apri".

3. Fare clic su [OK].

![](_page_36_Picture_12.jpeg)

 Nella scheda "Stile", selezionare la casella "Crea dati trasferimento" e selezionare [Per stampante] o [Per dispositivo Smart].

| Carattere          | Atal            | ~      | Stile        |
|--------------------|-----------------|--------|--------------|
| Dimensioni         | 36 v            |        | Grassetto    |
| Posizione<br>testo | Centro          | $\vee$ | Sottolineato |
|                    | i tradicionente |        | ר            |
| )      Perst       | ampante         |        |              |
|                    |                 |        |              |

Per stampante: esporta nella stampante i dati dell'etichetta da trasferire.

Per dispositivo Smart:

esporta su un dispositivo smart i dati dell'etichetta da trasferire.

| Pagina iniziale                        |  |
|----------------------------------------|--|
| lstruzioni sulla sicu-<br>rezza        |  |
| Specifiche                             |  |
| Risoluzione dei pro-<br>blemi          |  |
| Nomi e funzioni delle<br>parti         |  |
| Inizio                                 |  |
| Pulizia                                |  |
| Inizializzazione delle<br>impostazioni |  |
| Indice per argomenti                   |  |
| Indice dei menu dei<br>tasti           |  |
| Elenco delle cornici e                 |  |

![](_page_37_Figure_0.jpeg)

6. Creare

l'etichetta.

| Top d etchetts                | rghezza elichetta 18mm(344*)<br>se di Mocco 2 v | v Marpini 3 🛊 mm<br>Lungh elich. 206.0 🛊 mm | ( |
|-------------------------------|-------------------------------------------------|---------------------------------------------|---|
| Parrelo                       | Pin v                                           | Sequenza numerica                           | ÷ |
| 122466                        | Valore iniziale                                 | <u>8 10 12 22 24</u>                        |   |
| Fortaino                      | Impostazioni<br>Pattern Numerico1               | Numerico2                                   |   |
| HIS IN 17 OK IN D<br>Bucco 65 | Valore initiale                                 | 25                                          |   |
| 123454                        |                                                 |                                             |   |
| 112/<br>01224347<br>012347    |                                                 |                                             |   |

# 2. Trasferire i dati dell'etichetta

# 1. Fare clic su [Trasferisci].

Data Transfer Tool si avvia. Se si seleziona [Per dispositivo Smart], il pulsante [Trasferisci] non è visualizzato. In sostituzione, fare clic su [OK]. I dati dell'etichetta vengono salvati sul computer. Trasferire autonomamente i dati salvati su un dispositivo smart.

![](_page_37_Figure_5.jpeg)

# Trasferimento dei dati delle etichette per cavi

Ele Modifica

Trasferisci file

🜙 Trasferisci fi

🔏 Tras(3)m

Viene visualizzato il

nome del file dei dati

dell'etichetta selezionati.

# 2. Fare clic su [Salva].

I dati dell'etichetta da trasferire vengono salvati sul computer.

La stampante non supporta questa funzione.

# **PROMEMORIA**

Facendo clic su [Trasferisci], è possibile trasferire immedia tamente i dati senza salvarli.

- 3. Fare clic su [Trasferisci file in batch].
- 4. Fare clic su [Aggiungi]. Selezionare i dati dell'etichetta da trasferire.
- 5. Fare clic su [Trasferisci].

I dati dell'etichetta vengono trasferiti alla stampante.

# 3. Stampa dalla stampante

I dati dell'etichetta trasferiti possono essere stampati da 🖻 sulla stampante.

- 1. Premere 🖻 .
- 2. Selezionare "Stampa" con , quindi premere ۰.
- 3. Selezionare i dati dell'etichetta trasferiti con 💷/ o con un tasto numerico, guindi premere 🖓.
- 4. Selezionare "Avvio stampa" con \_\_\_/\_\_, guindi premere -.

La stampa viene avviata.

![](_page_37_Picture_23.jpeg)

|            | Istruzioni sulla sicu-<br>rezza |
|------------|---------------------------------|
| 50         | Specifiche                      |
|            | Risoluzione dei pro-<br>blemi   |
| <b>a</b> - | Nomi e funzioni delle<br>parti  |
|            | Inizio                          |
|            | Pulizia                         |
| 180        |                                 |

Inizializzazione delle impostazioni

Pagina iniziale

Indice per argomenti

Indice dei menu dei tasti

Elenco delle cornici e delle tabelle

![](_page_38_Figure_0.jpeg)

![](_page_39_Figure_0.jpeg)

![](_page_40_Figure_0.jpeg)

![](_page_41_Figure_0.jpeg)

![](_page_42_Figure_0.jpeg)

![](_page_43_Figure_0.jpeg)

![](_page_44_Figure_0.jpeg)

![](_page_45_Figure_0.jpeg)

![](_page_46_Figure_0.jpeg)

![](_page_47_Figure_0.jpeg)

![](_page_48_Figure_0.jpeg)

![](_page_49_Figure_0.jpeg)

![](_page_50_Figure_0.jpeg)

![](_page_51_Figure_0.jpeg)

![](_page_52_Figure_0.jpeg)

![](_page_53_Figure_0.jpeg)

# Accenti

| Α | Á | À | Â | Ã | Ä  | Å | Æ | Ā | Ą | Ă |   |
|---|---|---|---|---|----|---|---|---|---|---|---|
| С | Ç | Č | Ċ | Ć |    |   |   |   |   |   |   |
| D | Ð | Ď |   |   |    |   |   |   |   |   |   |
| Ε | É | È | Ë | Ê | Œ  | Æ | Ø | Ē | Ę | Ė | Ě |
| G | Ģ | Ġ | Ğ |   |    |   |   |   |   |   |   |
| Н | Ħ |   |   |   |    |   |   |   |   |   |   |
| I | Í | Ϊ | Î | Ì | IJ | Ī | Į | İ |   |   |   |
| K | Ķ |   |   |   |    |   |   |   |   |   |   |
| L | Ļ | Ł | Ĺ | Ľ | Ŀ  |   |   |   |   |   |   |
| Ν | Ñ | Ň | Ņ | Ń | Ŋ  |   |   |   |   |   |   |
| 0 | Ó | Ô | Œ | Õ | Ò  | Ö | Ø | Ő | Ō | Ő |   |
| Ρ | Þ |   |   |   |    |   |   |   |   |   |   |
| R | Ř | Ŕ |   |   |    |   |   |   |   |   |   |
| S | Š | Ś | Ş |   |    |   |   |   |   |   |   |
| Т | Ť | Ţ | Ŧ |   |    |   |   |   |   |   |   |
| U | Ú | Ü | Ù | Û | Ů  | Ű | Ū | Ų | Ŋ |   |   |
| W | Ŵ |   |   |   |    |   |   |   |   |   |   |
| Υ | Ý | Ÿ | Ŷ |   |    |   |   |   |   |   |   |
| Ζ | Ž | Ż | Ź | 3 |    |   |   |   |   |   |   |
|   |   |   |   |   |    |   |   |   |   |   |   |

| а                          | á                               | à                          | â                     | ã            | ä  | å  | æ | <u>a</u> | ā | ą | ă |
|----------------------------|---------------------------------|----------------------------|-----------------------|--------------|----|----|---|----------|---|---|---|
| с                          | Ç                               | ć                          | č                     | Ċ            |    |    |   |          |   |   |   |
| d                          | ð                               | đ                          | ď                     |              |    |    |   |          |   |   |   |
| е                          | é                               | è                          | ë                     | ê            | œ  | æ  | ē | ę        | ė | ě |   |
| g                          | ģ                               | ġ                          | ğ                     |              |    |    |   |          |   |   |   |
| h                          | ħ                               |                            |                       |              |    |    |   |          |   |   |   |
| i                          | í                               | ï                          | î                     | ì            | ij | ī  | į | I        |   |   |   |
| k                          | ķ                               |                            |                       |              |    |    |   |          |   |   |   |
| I                          | ļ                               | ł                          | Í                     | ľ            | ŀ  |    |   |          |   |   |   |
| n                          | ñ                               | ň                          | ņ                     | ń            | ŋ  | 'n |   |          |   |   |   |
| 0                          | ó                               | Ô                          | œ                     | Õ            | ò  | ö  | Ø | ō        | ő | ō | ď |
| р                          | þ                               |                            |                       |              |    |    |   |          |   |   |   |
| r                          | v                               |                            |                       |              |    |    |   |          |   |   |   |
|                            | r                               | ŕ                          |                       |              |    |    |   |          |   |   |   |
| S                          | r<br>ß                          | ŕ<br>š                     | ś                     | Ş            | ŝ  |    |   |          |   |   |   |
| s<br>t                     | r<br>ß<br>ť                     | ŕ<br>š<br>ţ                | ś<br>ŧ                | Ş            | ŝ  |    |   |          |   |   |   |
| s<br>t<br>u                | r<br>ß<br>ť<br>ú                | ŕ<br>š<br>ţ<br>ü           | Ś<br>ŧ<br>ù           | Ş<br>û       | ŝ  | ű  | ū | ų        | ď |   |   |
| s<br>t<br>u<br>w           | r<br>ß<br>ť<br>ú                | ŕ<br>š<br>ţ<br>ü           | ś<br>ŧ<br>ù           | Ş            | ŝ  | ű  | ū | ų        | ư |   |   |
| s<br>t<br>u<br>w<br>y      | r<br>ß<br>ť<br>ŵ<br>ý           | ŕ<br>š<br>ţ<br>ü<br>ÿ      | ś<br>ŧ<br>ù           | Ş            | ŝ  | ű  | ū | ų        | ư |   |   |
| s<br>t<br>u<br>w<br>y<br>z | r<br>ß<br>ť<br>ŵ<br>ý<br>ž      | ŕ<br>š<br>ţ<br>ü<br>ÿ      | Ś<br>ŧ<br>ù<br>ŷ<br>ź | \$<br>û<br>3 | ŝ  | ű  | ū | ų        | ư |   |   |
| s<br>t<br>w<br>y<br>z<br>? | r<br>ß<br>ť<br>ŵ<br>ý<br>ž<br>į | ŕ<br>š<br>ţ<br>ü<br>ÿ<br>ż | Ś<br>ŧ<br>ù<br>Ŷ<br>ź | \$<br>û<br>3 | ŝ  | ű  | ū | ų        | ư |   |   |

| Pagina iniziale                                                                                                    |  |
|----------------------------------------------------------------------------------------------------|--|
| lstruzioni sulla sicu-<br>rezza                                                                                                    |  |
| Specifiche                                                                                                    |  |
| Risoluzione dei pro-<br>blemi                                                                                                    |  |
| Nomi e funzioni delle<br>parti                                                                                                    |  |
| Inizio                                                                                                    |  |
| Pulizia                                                                                                    |  |
|                                                                                                    |  |
| Inizializzazione delle<br>impostazioni                                                                                                    |  |
| Inizializzazione delle<br>impostazioni<br>Indice per argomenti                                                                            |  |
| Inizializzazione delle<br>impostazioni<br>Indice per argomenti<br>Indice dei menu dei<br>tasti                                            |  |
| Inizializzazione delle<br>impostazioni<br>Indice per argomenti<br>Indice dei menu dei<br>tasti<br>Elenco delle cornici e<br>delle tabelle |  |

# Elenco delle cornici e delle tabelle

Cornice

![](_page_55_Figure_2.jpeg)

| Pagina iniziale                         |
|-----------------------------------------|
| lstruzioni sulla sicu-<br>rezza         |
| Specifiche                              |
| Risoluzione dei pro-<br>blemi           |
| Nomi e funzioni delle<br>parti          |
| Inizio                                  |
| Pulizia                                 |
| Inizializzazione delle<br>impostazioni  |
| Indice per argomenti                    |
| Indice dei menu dei<br>tasti            |
| Elenco delle cornici e<br>delle tabelle |
|                                         |

![](_page_56_Figure_0.jpeg)

![](_page_57_Figure_0.jpeg)